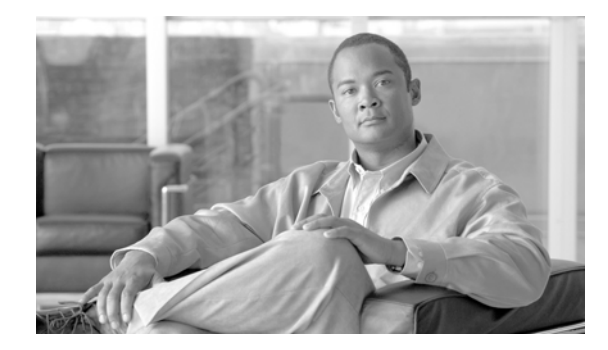

# **ATM Line Card Installation and Configuration**

This hardware installation and configuration note contains instructions for installing, configuring, and troubleshooting Asynchronous Transfer Mode (ATM) line cards on supported Cisco 12000 series routers.

## Contents

This installation and configuration note includes the following sections:

- Important Information, page 1
- Product Overviews, page 4
- Preparing for Installation, page 7
- Removing and Installing a Line Card, page 8
- Line Card Cable-Management Bracket, page 17
- Cabling and Specifications, page 22
- Verifying and Troubleshooting Line Card Installation, page 26
- Configuring and Troubleshooting Interfaces, page 32
- Line Card Memory, page 43
- Regulatory, Compliance, and Safety Information, page 59
- Obtaining Documentation, page 62

## Important Information

This section contains important information about the following:

- ATM Line Card Product Numbers, page 2
- Router Hardware Installation, page 2
- Cisco IOS Software Release Requirements, page 2

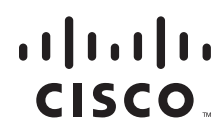

- Hardware Revision Requirements, page 3
- Related Documentation, page 4

## **ATM Line Card Product Numbers**

Table 1 lists the Cisco product numbers to which this publication applies.

| ATM Line Card                               | Cisco Product Number |
|---------------------------------------------|----------------------|
| 1-port OC-12c/STM-4c multimode              | LC-10C12/ATM-MM=     |
| 1-port OC-12c/STM-4c single-mode            | LC-10C12/ATM-SM=     |
| 4-port OC-3c/STM-1 multimode                | 4OC3/ATM-MM-SC=      |
| 4-port OC-3c/STM-1 intermediate-reach       | 4OC3/ATM-IR-SC=      |
| 4-port OC-12c/STM-4c multimode              | 4OC12/ATM-MM-SC=     |
| 4-port OC-12c/STM-4c intermediate-reach     | 4OC12/ATM-IR-SC=     |
| 8-port OC-3c/STM-1 multimode                | 8OC03/ATM/TS-MM=     |
| 8-port OC-3c/STM-1 intermediate-reach       | 8OC03/ATM/TS-IR=     |
| 4-port OC-3c/STM-1 ISE multimode            | 4OC3X/ATM-MM-SC=     |
| 4-port OC-3c/STM-1 ISE intermediate-reach   | 4OC3X/ATM-IR-SC=     |
| 4-port OC-12c/STM-4c ISE multimode          | 4OC12X/ATM-MM-SC=    |
| 4-port OC-12c/STM-4c ISE intermediate-reach | 4OC12X/ATM-IR-SC=    |

#### Table 1 ATM Line Card Product Numbers

### **Router Hardware Installation**

For hardware installation and configuration information for Cisco 12000 series routers, refer to the installation and configuration guide for your router. The guide includes information on the router switch fabric and its affect on operation of the line card, as well as line card slot locations and other requirements.

#### **Supported Platforms**

The ATM line card is supported on all Cisco 12000 series routers.

Note

The installation procedure of the 4-port ISE ATM line card in the Cisco 12008 and Cisco 12012 Routers is slightly different than that for other routers in the series. Take note of the differences in the installation sections.

## **Cisco IOS Software Release Requirements**

For software configuration information, refer to the Cisco IOS software configuration and command reference publications for the installed Cisco IOS software release. Also, refer to the Cisco IOS software release notes for additional information.

Table 2 lists the Cisco IOS releases and other software components that are compatible with the various ATM line cards.

| ATM Line Card            | Compatible Cisco IOS Release                     |
|--------------------------|--------------------------------------------------|
| 1-port OC-12c/STM-4c     | 11.2(9) or later                                 |
| 4-port OC-3c/STM-1       | 11.2(4)GS1 or later                              |
| 4-port OC-12c/STM-4c     | 12.0(13)S or later 12.0 S release                |
| 8-port OC-3c/STM-1       | 12.0(22)S or a later 12.0 S release              |
| 4-port OC-3c/STM-1 ISE   | 12.0(26)S2, 12.0(27)S1 or a later 12.0 S release |
| 4-port OC-12c/STM-4c ISE | 12.0(25)S or a later 12.0 S release              |

Table 2 ATM Line Card and Software Component Compatibility

The **show version** and **show hardware** commands display the current hardware configuration of the router, including the system software version that is currently loaded and running. For complete descriptions of **show** commands, refer to the *Cisco IOS Configuration Fundamentals Configuration Guide* and the *Cisco IOS Configuration Fundamentals Command Reference* for the installed Cisco IOS Release and see the "Using show Commands to Check Status" section on page 34.

### **Hardware Revision Requirements**

To ensure compatibility with the software, your ATM line card should have a specific hardware revision number. This number is printed on a label affixed to the component side of the card. The hardware revision number can also be displayed using the **show version** command.

Table 3 lists the hardware revision numbers for all ATM line cards.

| TADIE 3 AT IVI LINE CARO HAROWARE REVISION NUMBERS | Table 3 | ATM Line Card | Hardware | Revision | Numbers |
|----------------------------------------------------|---------|---------------|----------|----------|---------|
|----------------------------------------------------|---------|---------------|----------|----------|---------|

| Hardware Revision Number <sup>1</sup>                                                                              |
|----------------------------------------------------------------------------------------------------|
| 73-2526-04 rev. A0 for multimode<br>73-2525-04 rev A0 for single-mode                                              |
| 78-3034-02 rev. A0 for multimode<br>73-3033-02 rev. A0 for single-mode                                             |
| 800-05669-02 rev. A0, 73-3983-05 rev. A0 for multimode<br>800-05606-02 rev. A0, 73-3984-05 rev. A0 for single-mode |
| 73-7919-02 for multimode<br>73-7920-02 for single-mode                                                             |
| 800-24352-01 for multimode<br>800-24341-01 for single-mode                                                         |
| 800-20757-01 for multimode<br>800-20368-01 for single-mode                                                         |
|                                                                                                    |

1. Hardware revision numbers that are higher than those listed are also compatible. These are the minimum required numbers.

## **Related Documentation**

This publication describes the basic installation and configuration of a ATM line card. For complete software and ATM configuration information, refer to the following publications:

- Cisco 12000 Series Router Installation and Configuration Guides
- Cisco 12000 Series Internet Router Configuration Guide for Cisco IOS Release 12.0S
- Cisco IOS Configuration Fundamentals Configuration Guide
- Cisco IOS Configuration Fundamentals Command Reference
- Cisco IOS Release 12.0S Release Notes for Cisco 12000 Series Routers
- 4-Port ATM ISE Line Card Feature Module
- Regulatory Compliance and Safety Information for Cisco 12000 Series Internet Routers

See the "Obtaining Documentation" section on page 62 for information on how to obtain these publications.

## **Product Overviews**

This section includes product overview information for each ATM line card:

- 1-port OC-12c/STM-4c ATM Line Card Overview, page 4
- 4-port OC-3c/STM-1 ATM Line Card Overview, page 5
- 4-port OC-12c/STM-4c ATM Line Card Overview, page 5
- 8-port OC-3c/STM-1 ATM Line Card Overview, page 6
- 4-port OC-12c/STM-4c ISE and 4-port OC-3c/STM-1 ISE ATM Line Card Overview, page 6

## 1-port OC-12c/STM-4c ATM Line Card Overview

The 1-port OC-12c/STM-4c ATM line card provides the Cisco 12000 series router with one 622-Mbps ATM interface. The card interfaces to the router's switch fabric and provides one OC-12c/STM-4c duplex SC single-mode or multimode SONET/SDH connection. This connection is concatenated, which provides for increased efficiency by eliminating the need to partition the bandwidth.

Figure 1 illustrates the single-mode, intermediate-range 1-port OC-12c/STM-4c ATM line card.

#### Figure 1 1-port OC-12c/STM-4c ATM Line Card—Single-Mode

4

Display LEDs

|   | CARSINASSERTATI<br>RAMINASSER<br>PTULINSBERASSE<br>PTULINSBERASSE<br>PTULINSBERASSE<br>PTULINSBERASSE<br>PTULINSBERASSE<br>PTULINSBERASSE<br>T |   |             | OC-12/STM-4 SM R ATM | 101924 |
|---|----------------------------------------------------------------------------------------------------|---|-------------|----------------------|--------|
| 1 | Ejector lever                                                                                                    | 3 | Status LEDs |                      |        |

Port 0

2

## 4-port OC-3c/STM-1 ATM Line Card Overview

The 4-port OC-3c/STM-1 ATM line card interfaces with the switch fabric of the Cisco 12000 Series Router. It provides four 155-Mbps OC-3c/STM-1c duplex SC single-mode or multimode SONET/SDH connections. This connection is concatenated, which provides for increased efficiency by eliminating the need to partition the bandwidth.

Figure 2 shows the single-mode, intermediate-range 4-port OC-3c/STM-1 ATM line card.

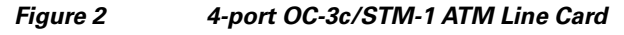

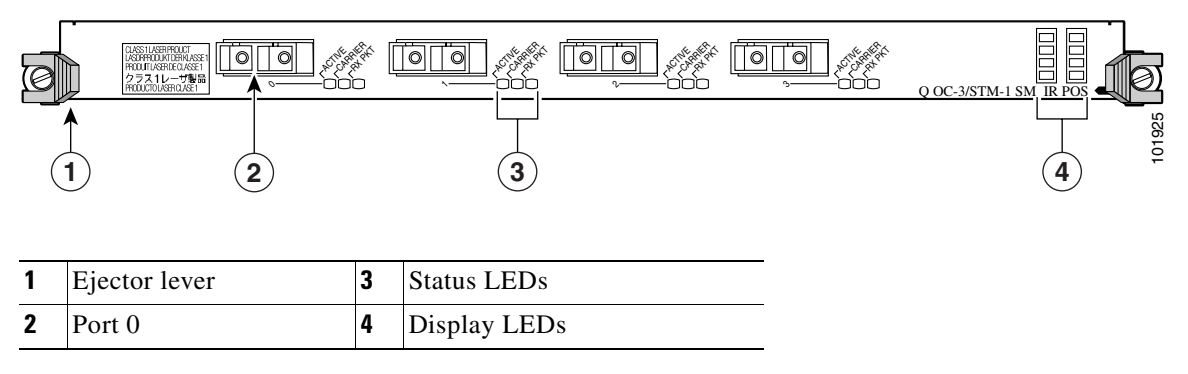

## 4-port OC-12c/STM-4c ATM Line Card Overview

The 4-port OC-12c/STM-4c ATM line card provides the Cisco 12000 Series Router with four 622-Mbps ATM interfaces. The card interfaces to the router's switch fabric and provides four OC-12c/STM-4c SC connectors for duplex single-mode or multimode SONET/SDH connections.

Figure 3 illustrates the single-mode, intermediate-range 4-port OC-12c/STM-4c ATM line card. There are four ports, numbered 0 to 3, on each line card. Each port has a set of status LEDs. Each SONET connection is concatenated, which provides for increased efficiency by eliminating the need to partition the bandwidth.

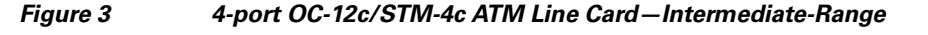

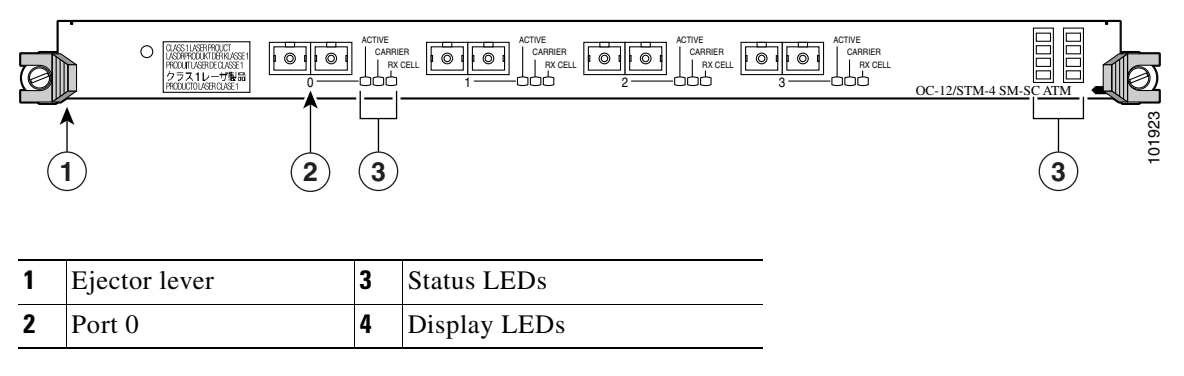

L

## 8-port OC-3c/STM-1 ATM Line Card Overview

The 8-port OC-3c/STM-1 ATM line card supports traffic shaping, and delivers line rate OC-3c/STM-1 bandwidth while performing traffic shaping and per-virtual circuit (VC) queueing. It also supports per-VC Modified Deficit Round Robin (MDRR) and per-VC low latency queueing (LLQ).

MDRR is implemented on a per-VC basis, with up to eight queues per VC. One of the queues is a low latency queue. Both per-VC WRED and per-VC MDRR are performed in hardware.

The 8-port OC-3c/STM-1 ATM line card provides the Cisco 12000 Series Router with eight 155 Mbps ATM interfaces. The card interfaces to the router's switch fabric and provides eight OC-3c/STM-1 SC connectors for duplex single-mode or multimode SONET/SDH connections.

Figure 4 shows the single-mode, intermediate-range 8-port OC-3c/STM-1 ATM line card.

Figure 4 8-port OC-3c/STM-1 ATM Line Card

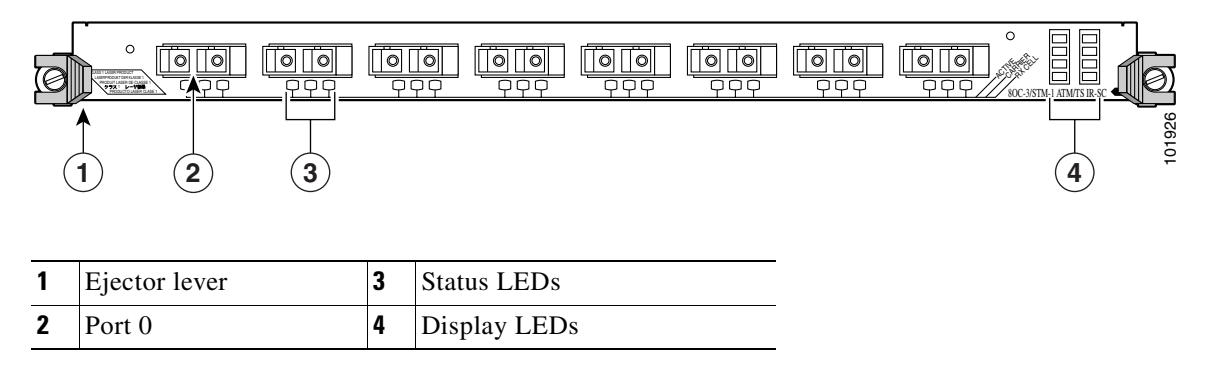

## 4-port OC-12c/STM-4c ISE and 4-port OC-3c/STM-1 ISE ATM Line Card Overview

The 4-port ISE ATM line cards provide the Cisco 12000 series routers with an ATM line card that offers the IP services engine or Engine 3 features, including extensive traffic queuing, shaping, and congestion management features, at a sustained full duplex throughput of 5.66 million cells per second (4-port OC-12c/STM-4c ISE ATM line card) or 1.41 million cells per second (4-port OC-3c/STM-1 ISE ATM line card). The 4-port ISE ATM line card is available with either OC-12c/STM-4c or OC-3c/STM-1 interfaces. Except for the speed of the interfaces, these line cards provide identical functionality, and are referred to throughout this document as the 4-port ISE ATM line cards.

The 4-port ISE ATM line card delivers a robust set of edge packet processing features such as ACL, ExACL, CAR, NetFlow, and Multicast with incorporated MDRR, WRED and backpressure congestion avoidance mechanism. This line card brings enhanced Layer 3 processing and high bandwidth ATM capabilities to the Cisco 12000 series router.

In addition, the 4-port ISE ATM line cards provide Layer 2 AToM tunneling with cell relay and cell packing on VCs, VPs, and interfaces; ATM traffic shaping and policing; and Layer 2 and Layer 3 configurations on the same port.

The line cards consist of two boards: a generic IP services engine motherboard that contains the Engine 3 chip set and fabric interface and a physical layer interface module (PLIM)-specific card providing the four optic interfaces.

Figure 5 shows the front view of the 4-port ISE ATM line card.

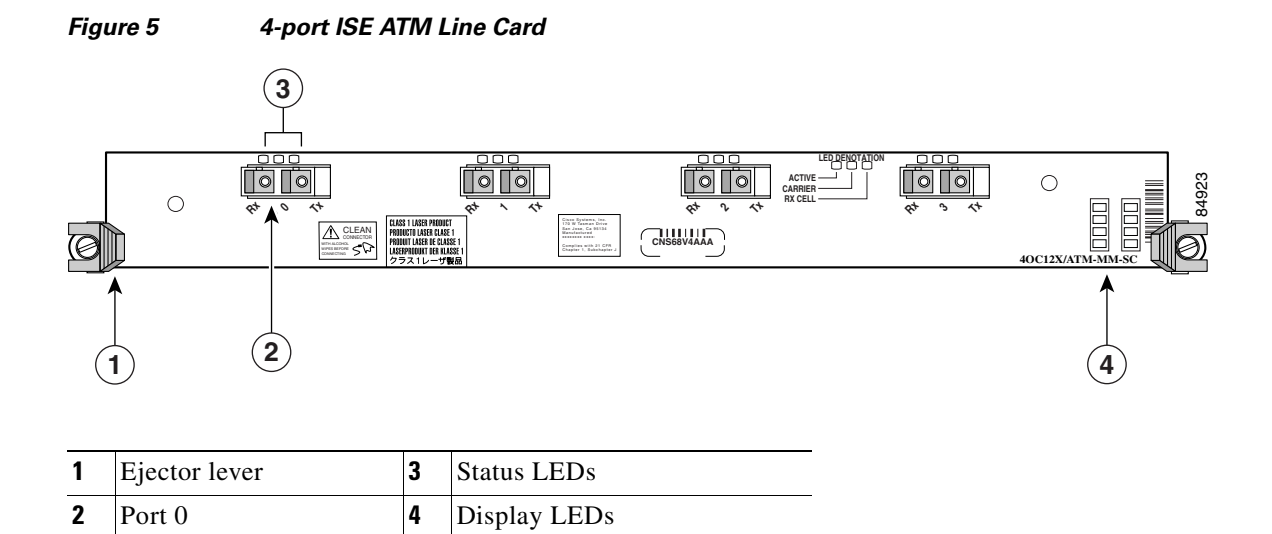

## **Preparing for Installation**

Before you begin the installation process, review the important information in the following sections:

- Safety Guidelines, page 7
- Preventing Electrostatic Discharge, page 8
- Required Tools and Equipment, page 8

### **Safety Guidelines**

Before you perform any procedure in this publication, review the safety guidelines in this section to avoid injuring yourself or damaging the equipment.

The following guidelines are for your safety and to protect equipment. The guidelines do not include all hazards. Be alert.

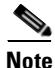

Review the safety warnings listed in the *Regulatory Compliance and Safety Information for Cisco 12000 Series Internet Router* publication (Document Number 78-4347-xx) that accompanied your router before installing, configuring, or maintaining a line card.

- Keep the work area clear and dust free during and after installation. Do not allow dirt or debris to enter into any laser-based components.
- Do not wear loose clothing, jewelry, or other items that could get caught in the router while working with line cards.
- Cisco equipment operates safely when it is used in accordance with its specifications and product usage instructions.

Γ

## **Preventing Electrostatic Discharge**

Electrostatic discharge (ESD) damage, which can occur when electronic cards or components are improperly handled, results in complete or intermittent failures. Electromagnetic interference (EMI) shielding is an integral component of the line card. Cisco recommends using an ESD-preventive strap whenever you are handling network equipment or one of its components.

The following are guidelines for preventing ESD damage:

- Always use an ESD-preventive wrist or ankle strap and ensure that it makes good skin contact. Connect the equipment end of the connection cord to an ESD connection socket on the router or to bare metal on the chassis.
- Handle ATM line cards by the captive installation screws, the provided handle, ejector levers, or the line card metal carrier only; avoid touching the board or connector pins.
- Place removed ATM line cards board-side-up on an antistatic surface or in a static shielding bag. If you plan to return the component to the factory, immediately place it in a static shielding bag.
- Avoid contact between the ATM line cards and clothing. The wrist strap only protects the board from ESD voltages on the body; ESD voltages on clothing can still cause damage.

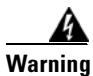

For safety, periodically check the resistance value of the ESD strap. The measurement should be between 1 and 10 megohms.

## **Required Tools and Equipment**

You need the following tools and parts to remove and install ATM line cards:

- Flat-blade or Phillips screwdriver
- ESD-preventive wrist or ankle strap and instructions
- Interface cables to connect the ATM line card with another router or switch

See the "Fiber-Optic Network Interface Cables" section on page 24 for cable details.

## **Removing and Installing a Line Card**

This section describes the procedures for removing and installing a line card and includes the following sections:

- Guidelines for Line Card Removal and Installation, page 9
- Removing a Line Card, page 10
- Removing the Blank Filler, page 12
- Installing a Blank Filler, page 12
- Installing a Line Card, page 14

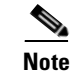

The installation and removal procedure for the ATM line card is different for the Cisco 12008 and Cisco 12012 routers than for the other Cisco 12000 series routers. Make sure you refer to the procedure that corresponds to your router chassis.

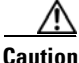

To avoid erroneous failure messages, remove or insert only one line card at a time. After inserting or removing a line card, allow at least 15 seconds before removing or inserting another line card, so that the router can reinitialize and note the current configuration of all interfaces. After removing and inserting a line card into the same slot, allow at least 60 seconds before removing or inserting another line card.

## **Guidelines for Line Card Removal and Installation**

Guidelines for line card removal and installation include the following:

• Online insertion and removal (OIR) is supported, enabling you to remove and install line cards while the router is operating. OIR is seamless to users on the network, maintains all routing information, and ensures session preservation.

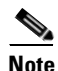

With OIR, notifying the software or resetting the power is not required. However, you have the option of using the **shutdown** command before removing a line card.

• After you reinstall a line card, the router automatically downloads the necessary software from the route processor (RP). Next, the router brings online only those interfaces that match the current configuration and were previously configured as *administratively up*. You must configure all others with the **configure** command.

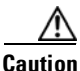

The router may indicate a hardware failure if you do not follow proper procedures. Remove or insert only one line card at a time. Allow at least 15 seconds for the router to complete the preceding tasks before removing or inserting another line card.

After removing and inserting a line card into the same slot, allow at least 60 seconds before removing or inserting another line card.

• Line cards have two ejector levers to release the card from its backplane connector. Use the levers when you are removing the line card and to seat the line card firmly in its backplane connector when you are installing the line card. The ejector levers align and seat the card connectors in the backplane.

L

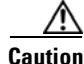

When you remove a line card, always use the ejector levers to ensure that the connector pins disconnect from the backplane in the sequence expected by the router. Any card that is only partially connected to the backplane can halt the router.

When you install a line card, always use the ejector levers to ensure that the card is correctly aligned with the backplane connector; the connector pins should make contact with the backplane in the correct order, indicating that the card is fully seated in the backplane. If a card is only partially seated in the backplane, the router will hang and subsequently crash.

• The 4-port ISE ATM line card requires two slots when installed into a Cisco 12008 or Cisco 12012 Router. Before installing the line card, you must install the blank filler (part number: 4OC12X/ATM-BLANK) into the rightmost of the two slots. For detailed instructions, see the "Installing a Blank Filler" section on page 12.

For line card configuration information, see the "Configuring and Troubleshooting Interfaces" section on page 32.

### **Removing a Line Card**

If you are replacing a failed line card, remove the existing line card first, then install the new line card in the same slot. To remove a line card, use Figure 6 as a reference and follow these steps:

- **Step 1** Attach an ESD-preventive wrist or ankle strap and follow its instructions for use.
- **Step 2** Disconnect and remove all interface cables from the ports; note the current connections of the cables to the ports on the line card.
- **Step 3** Detach the line card cable-management bracket from the line card.
- **Step 4** Use a screwdriver to loosen the captive screw at each end of the line card faceplate. (See Figure 6a.)

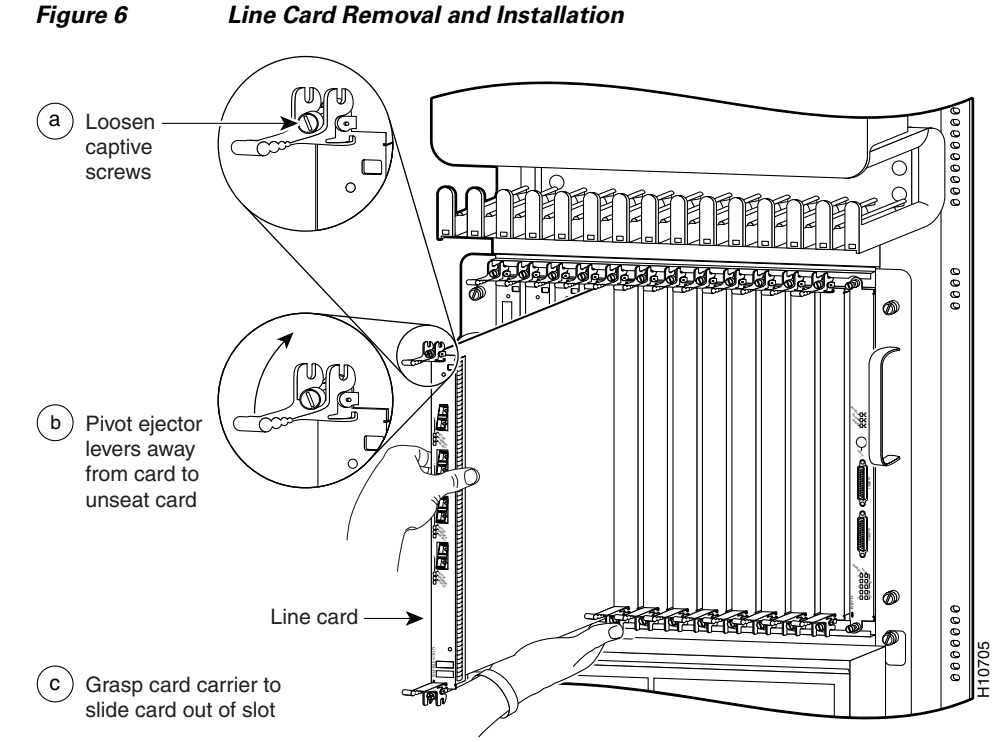

## Caution

- When you remove a line card, always use the ejector levers to ensure that the line card connector pins disconnect from the backplane in the logical sequence expected by the router. Any line card that is only partially connected to the backplane can halt the router.
- Step 5 Simultaneously pivot the ejector levers away from each other to release the line card from the backplane connector. (See Figure 6b.)
- Step 6 Grasp the ejector levers and pull the line card halfway out of the slot.
- Step 7 Grasp the line card and gently pull it straight out of the slot, keeping your other hand under the line card to guide it. (See Figure 6c.) Avoid touching the line card printed circuit board, components, or any connector pins.
- Step 8 Place the removed line card on an antistatic mat, or immediately place it in an antistatic bag if you plan to return it to the factory.
- Step 9 If the line card slot is to remain empty, install a line card blank (Product Number MAS-GSR-BLANK) to keep dust out of the chassis and to maintain proper airflow through the line card compartment. Secure the line card blank to the chassis by tightening its captive screws.

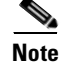

If you are removing a 4-port ISE ATM line card from a Cisco 12008 or Cisco 12012 Router chassis, you must also remove the blank filler that accompanies the ATM line card. See the "Removing the Blank Filler" section on page 12.

Γ

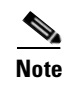

When removing the 4-port ISE ATM line card, take into account that it weighs approximately 13.2 lb (6 kg).

### **Removing the Blank Filler**

This procedure only applies to 4-port ISE ATM line cards in Cisco 12008 and Cisco 12012 routers.

Because the 4-port ISE ATM line card is wider than the line card slots in the Cisco 12008 and Cisco 12012 Routers, the line card uses the space of two slots. The blank filler (part number: 4OC12X/ATM-BLANK) is used to fill the remaining area not used in the second slot, thereby providing proper ventilation for the line card and protecting the chassis and line card from damage.

The blank filler is removed after the ATM line card has been removed.

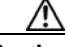

Caution

Do not attempt to remove the blank filler before completely removing the ATM line card from the chassis. (See the "Removing a Line Card" section on page 10 for more information.) You must remove the blank filler from the chassis before you can install any other line cards into the slot besides the ATM line card.

To remove the blank filler, follow these steps:

- **Step 1** Use a screwdriver to loosen the captive screw at each end of the blank filler faceplate.
- **Step 2** Grasp the blank filler faceplate with one hand and pull the blank filler straight out of the slot, keeping your other hand under the blank filler to guide it.

This completes the procedure for removing the blank filler. The router slot can now be used to install any line card.

### Installing a Blank Filler

This procedure only applies to 4-port ISE ATM line cards in Cisco 12008 and Cisco 12012 routers.

Because the 4-port ISE ATM line card is wider than the line card slots in the Cisco 12008 and Cisco 12012 routers, the 4-port ISE ATM line card uses the space of two line card slots. The blank filler is used to fill the remaining area not used in the second slot, thereby providing proper ventilation for the line card and protecting the chassis and line card from damage.

The ATM line card can be installed into any available pair of slots in the Cisco 12008 or Cisco 12012 router. The blank filler is installed into the rightmost slot of the pair to be used by the line card.

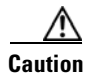

You must install a blank filler before installing a ATM line card in a Cisco 12008 or Cisco 12012 router.

To install a blank filler, follow these steps:

- **Step 1** Choose an available pair of slots for the line card, and verify that the fiber-optic interface cables for the line card are long enough for you to reach the line card ports and connect the line card to any external equipment.
- **Step 2** Grasp the faceplate of the blank filler with one hand and place your other hand under the blank filler; position the card for insertion into the rightmost card cage slot of the pair of slots to be used by the ATM line card.

Figure 7 li

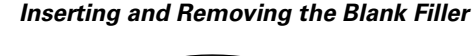

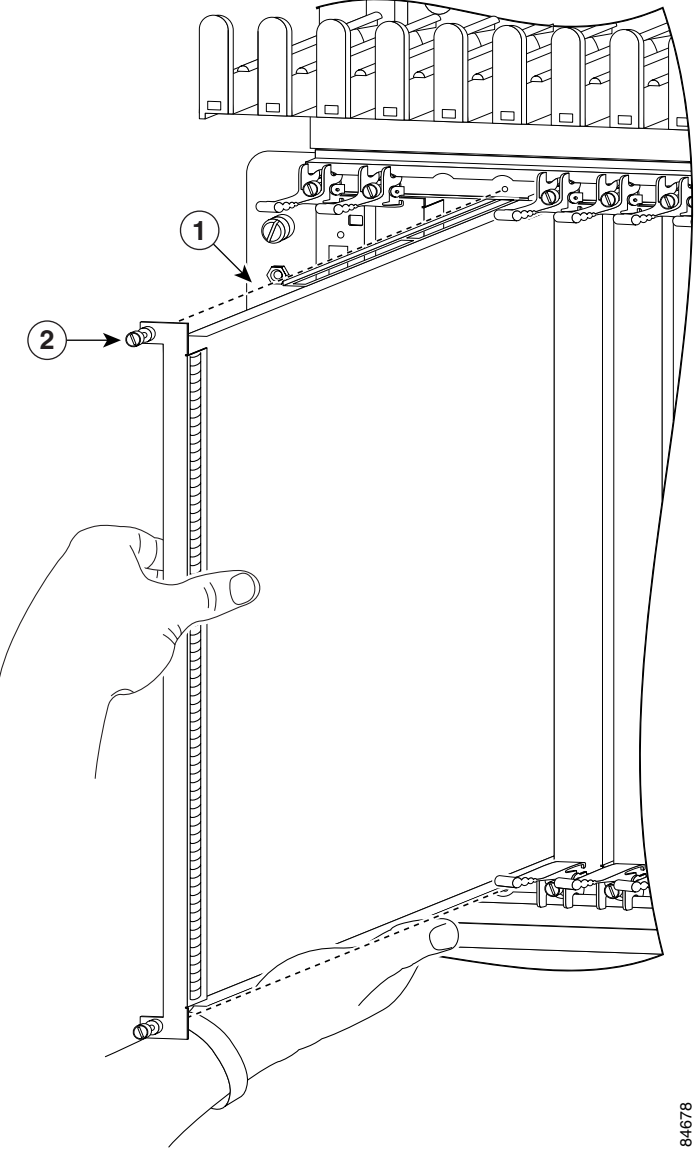

- **Step 3** Carefully slide the blank filler into the slot, making sure that the runners on the top and bottom of the blank filler are positioned within the card cage slot runners.
- **Step 4** Use a screwdriver to tighten the captive screw on each end of the blank filler faceplate to ensure proper EMI shielding and to provide proper ventilation for the ATM line card. These screws must be tightened to meet electromagnetic interference (EMI) specifications. (See Figure 8.)

To ensure that there is adequate space for the ATM line card, tighten the captive installation screws on the blank filler *before* you insert the line card.

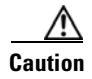

Use the captive screws to prevent accidental removal and provide proper grounding and EMI shielding for the router.

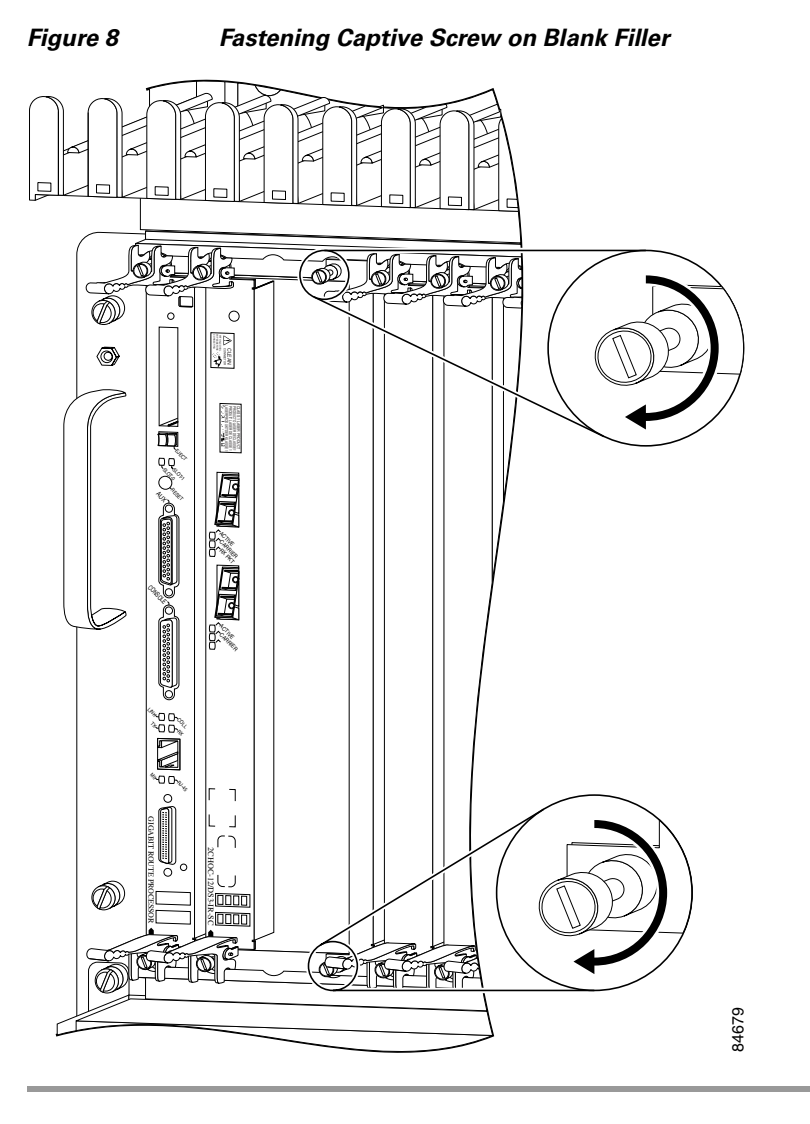

## **Installing a Line Card**

A line card slides into almost any available line card slot and connects directly to the backplane. If you install a new line card, you must first remove the line card blank from the available slot.

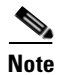

Refer to the installation and configuration guide for your router for information on line card slot types, slot width, and slot location.

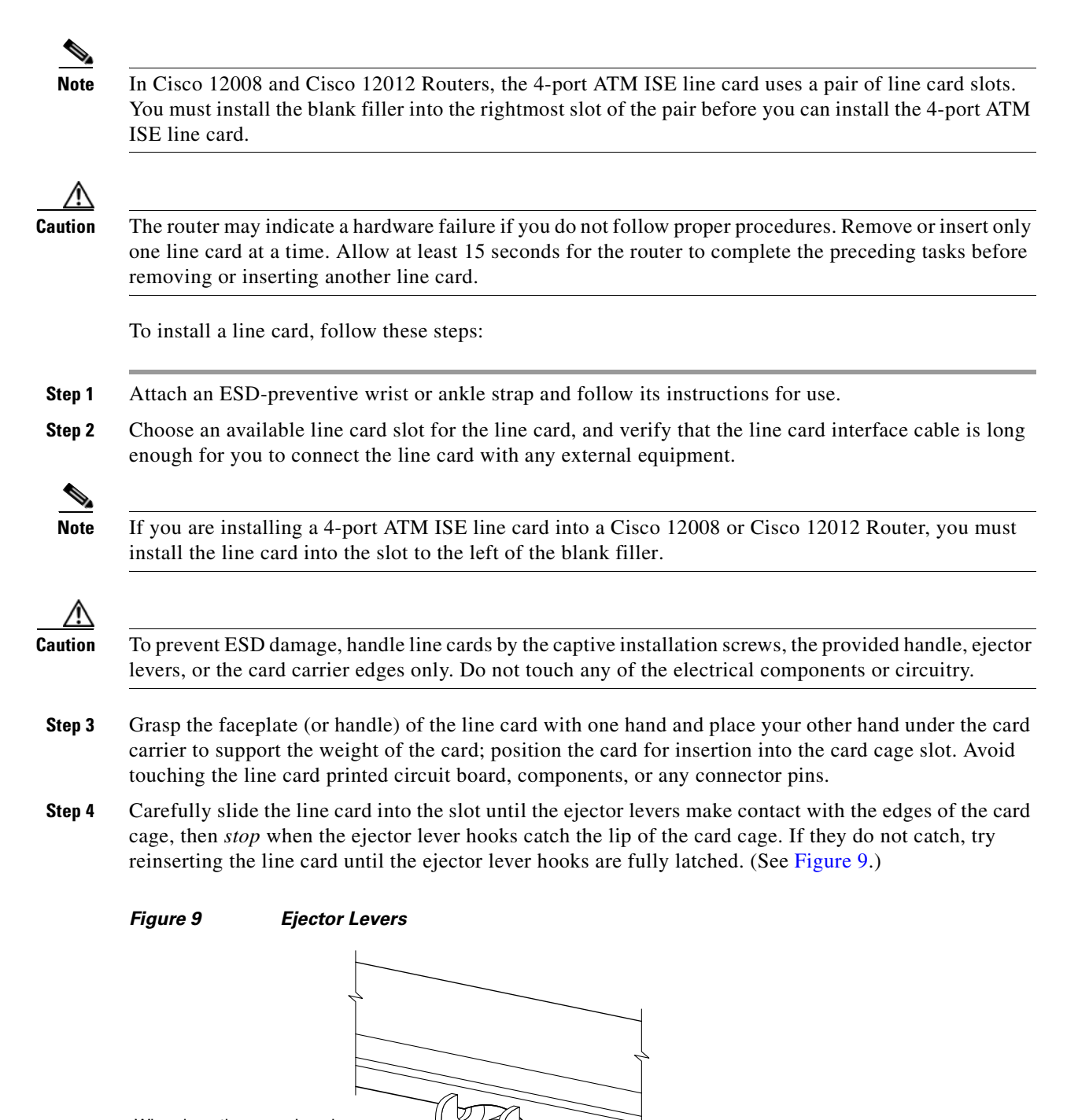

When inserting a card, make sure the ejector lever hooks catch the lip of the card cage.

H7681

Г

|        | When you install a line card, always use the ejector levers to ensure that the card is correctly aligned with the backplane connector, the card connector pins make contact with the backplane in the correct order, and the card is fully seated in the backplane. A card that is only partially seated in the backplane can cause the router to hang and subsequently crash. |
|--------|----------------------------------------------------------------------------------------------------|
| s<br>f | Simultaneously pivot both ejector levers toward each other until they are perpendicular to the line card aceplate. This action firmly seats the card in the backplane.                                                                                                    |
| t<br>t | Jse a 3/16-inch flat-blade screwdriver to tighten the captive screw on each end of the line card faceplate o ensure proper EMI shielding and to prevent the line card from becoming partially dislodged from the backplane.                                                                                                    |
| ]<br>r | To ensure adequate space for additional line cards, always tighten the captive installation screws on each<br>newly installed line card <i>before</i> you insert any additional line cards. These screws also prevent accidental<br>emoval and provide proper grounding and EMI shielding for the router.                                                                      |
| I      | nstall the cable-management bracket.                                                                                                    |
| I      | nstall GBIC or SFP modules, and EPA daughter cards, in the line cards that use them.                                                                                                    |
|        |                                                                                                    |

Note

For information on installing cable-management brackets, see the "Installing a Line Card Cable-Management Bracket" section on page 21.

For information on installing interface cables, see the "Cabling and Specifications" section on page 22.

For information on installing a blank filler before installing the 4-port ISE ATM line card, see the "Installing a Blank Filler" section on page 12.

When the 4-port ISE ATM line card is installed in a Cisco 12008 or Cisco 12012 router together with the blank filler, it will appear as in Figure 10.

I

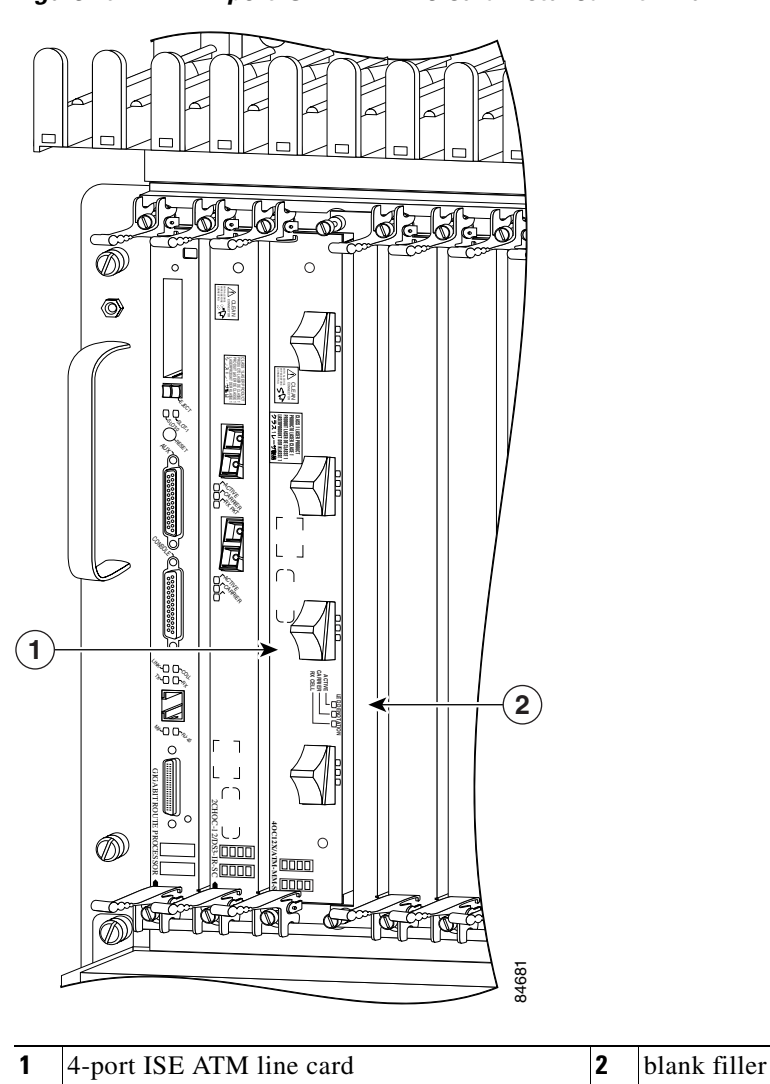

Figure 10 4-port ISE ATM Line Card Installed with Blank Filler

## Line Card Cable-Management Bracket

## <u>Note</u>

The illustrations in this section show various line cards, but the line card cable-management bracket installation procedure is the same regardless of the specific line card.

Cisco 12000 Series Routers include a cable-management system that organizes the interface cables entering and exiting the router, keeping them out of the way and free of sharp bends.

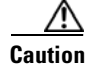

Excessive bending of interface cables can damage the cables.

The cable-management system consists of two separate components:

- 1. A cable-management tray that is mounted on the chassis. Refer to the appropriate Cisco 12000 Series Router installation and configuration guide for more information on the cable-management tray.
- 2. A cable-management bracket that attaches to a line card.

This section describes the line card cable-management bracket. Figure 11 shows the single-port line card cable-management bracket; Figure 12 shows the multiport line card cable-management bracket.

Figure 11 Single-Port Line Card Cable-Management Bracket

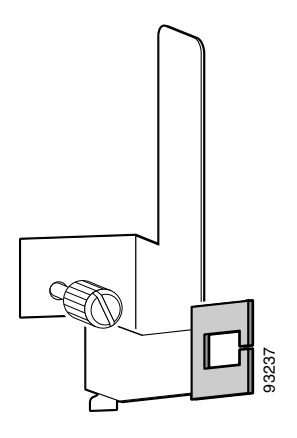

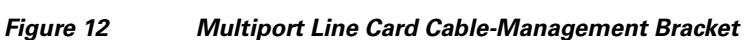

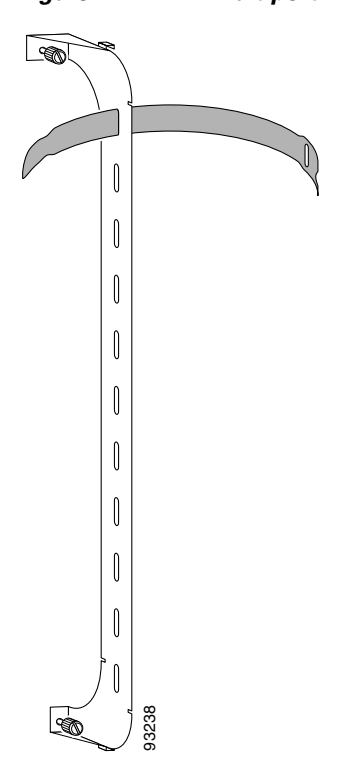

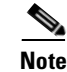

When shipped with spare line card orders, the cable-management bracket is not attached to the line card. You must attach the cable-management bracket to the line card before you insert the line card into the router.

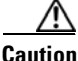

Do not use the cable-management bracket as a handle to pull out or push in the line card. The cable-management bracket is designed to hold the interface cables and may break if you use the bracket to push, pull, or carry the line card after it is removed from the router.

Removing and installing the line card cable-management bracket is described in the following procedures:

- Removing a Line Card Cable-Management Bracket, page 19
- Installing a Line Card Cable-Management Bracket, page 21

## **Removing a Line Card Cable-Management Bracket**

To remove a line card cable-management bracket, follow these steps:

- **Step 1** Attach an ESD-preventive wrist or ankle strap and follow its instructions for use.
- **Step 2** Note the current interface cable connections to the ports on each line card.
- **Step 3** Starting with the interface cable for the bottom port on the line card, disconnect the cable from the line card interface.

- **Note** It is not necessary to remove the interface cables from the line card cable-management bracket. The bracket (with attached cables) can be hooked to the cable-management tray or a bracket on the chassis until a new line card is installed.
- **Step 4** For multiport line card cable-management brackets, proceed upward and remove the interface from the Velcro strap on the end of the cable standoff. (See Figure 13.)

For single-port line card cable-management brackets, carefully remove the interface cable from the cable clip. (See Figure 14.) Avoid any kinks or sharp bends in the cable.

- **Step 5** Repeat Step 3 and Step 4 for all remaining interface cables, then proceed to Step 6.
- **Step 6** For multiport line card cable-management brackets, loosen the captive installation screw at each end of the cable-management bracket and remove the bracket from the line card.

For single-port line card cable-management brackets, loosen the captive installation screw on the cable-management bracket and remove the bracket from the line card.

Г

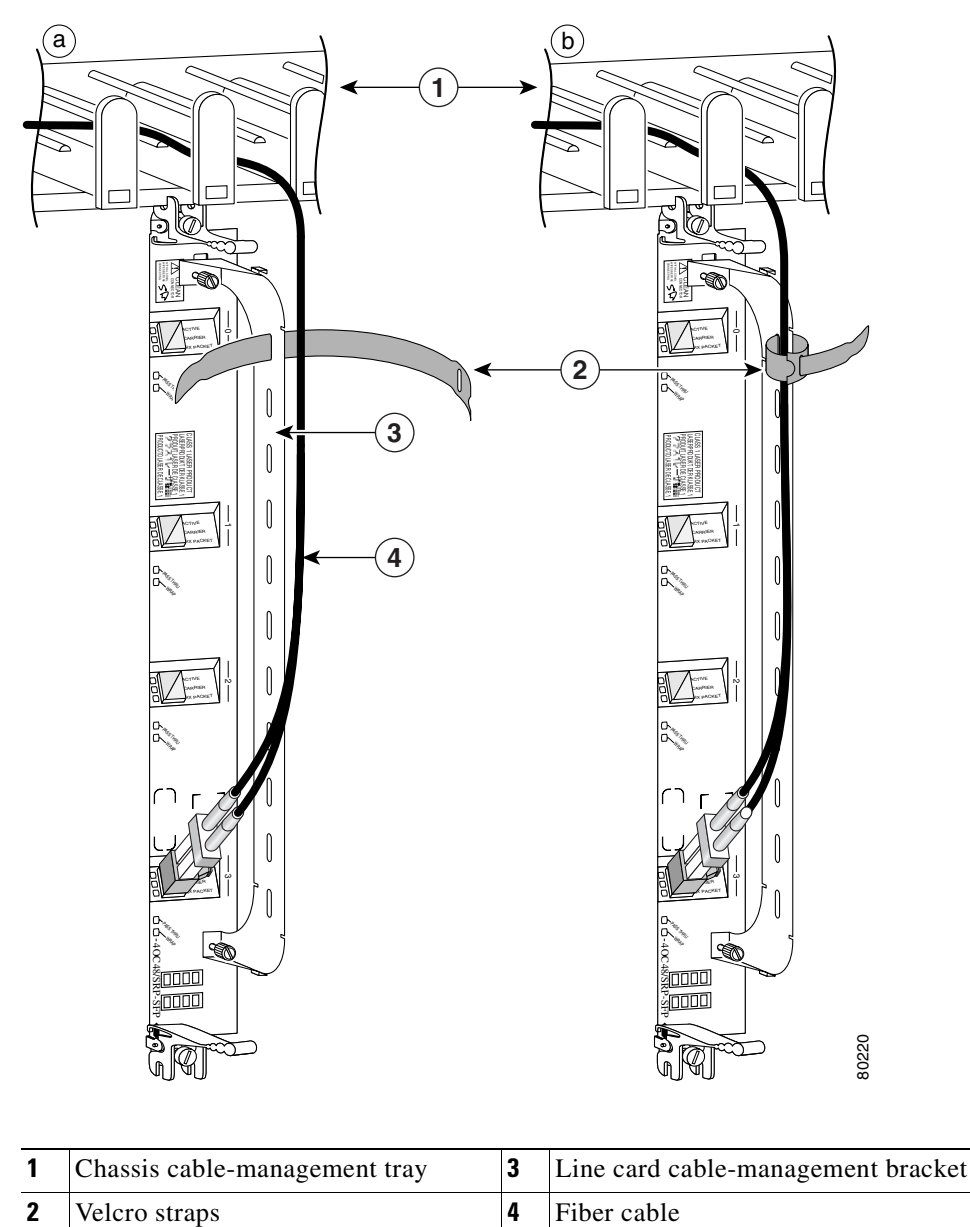

Figure 13 Multiport Line Card Cable-Management Installation and Removal (4-Port OC-48c/STM-16c DPT Line Card Shown)

I

Figure 14 Single-Port Line Card Cable-Management Bracket Installation and Removal (1-Port OC-192c/STM-64c DPT Line Card Shown)

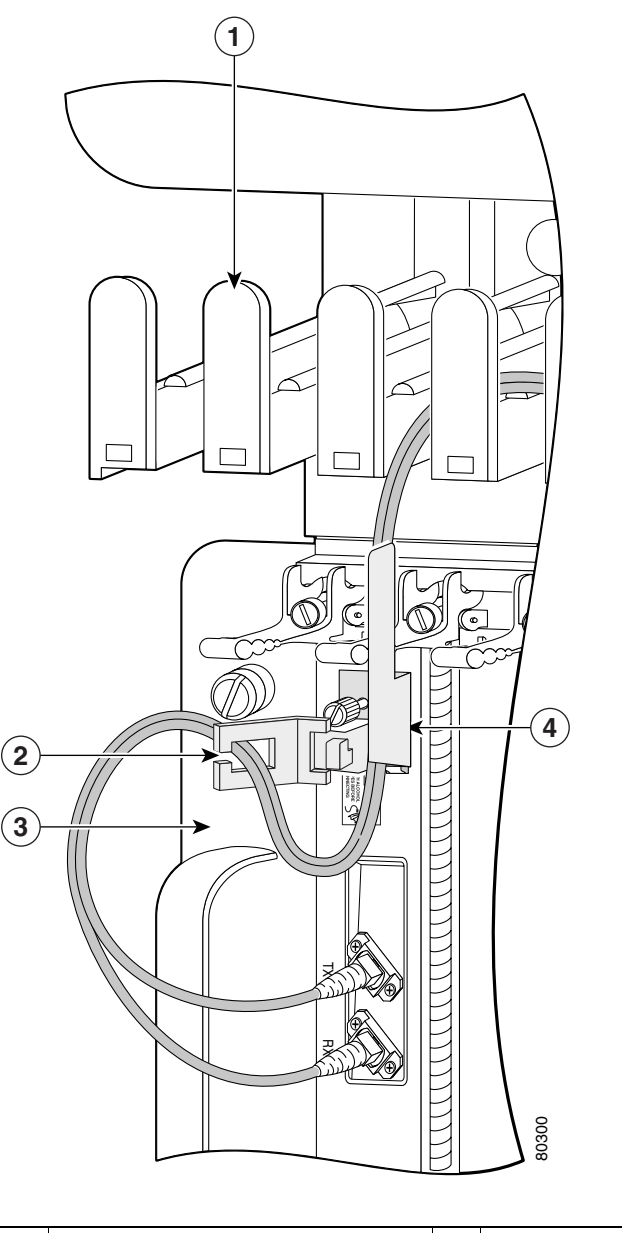

| 1 | Chassis cable-management tray | 3 | Interface cable                    |
|---|-------------------------------|---|------------------------------------|
| 2 | Cable clip                    | 4 | Line card cable-management bracket |

## **Installing a Line Card Cable-Management Bracket**

To install a line card cable-management bracket, follow these steps:

**Step 1** Attach an ESD-preventive wrist or ankle strap and follow its instructions for use.

- **a.** Position the cable-management bracket over the front of the line card faceplate.
- **b.** Insert and tighten the captive screw(s) to secure the bracket to the line card.
- c. Starting with the bottom port on the line card, connect each interface cable to the intended port.
- **Step 3** For multiport line card cable-management brackets, carefully wrap the cables with the supplied Velcro strap. (See Figure 13.)

For single-port line card cable-management brackets, carefully press the interface cable onto the cable clip. (See Figure 14.) Avoid any kinks or sharp bends in the cable.

## **Cabling and Specifications**

The following sections provide specifications for the ATM line card:

- ATM Line Card Power Budget and Signal Specifications, page 22
- Fiber-Optic Network Interface Cables, page 24

### ATM Line Card Power Budget and Signal Specifications

The 4-port ISE ATM line card uses both single-mode and multimode fiber-optic cable. Signals can travel farther through single-mode fiber than through multimode fiber. The maximum distance for installations is determined by the amount of light loss in the fiber path. If your environment requires the light to travel close to the typical maximum distances, you should use an optical time domain reflectometer (OTDR) to measure the power loss.

The following sections describe the power budget and signal specifications for the optics used in each ATM line card:

- 1-port OC-12c/STM-4c ATM Line Card Power Specifications, page 22
- 4-port OC-3c/STM-1 ATM Line Card Power Specifications, page 23
- 4-port OC-12c/STM-4c ATM Line Card Power Specifications, page 23
- 8-port OC-3c/STM-1 ATM Line Card Power Specifications, page 23
- 4-port OC-12c/STM-4c ISE ATM Line Card Power Specifications, page 24
- 4-port OC-3c/STM-1 ISE ATM Line Card Power Specifications, page 24

#### 1-port OC-12c/STM-4c ATM Line Card Power Specifications

The 1-port OC-12c/STM-4c ATM line card provides the Cisco 12000 series router with a single 622-Mbps ATM interface. Table 4 lists the power ratings and distances of the interface. The distance in a given case depends on the quality of the fiber attached to the transceiver.

| Table 4 | 1-port OC-12c/STM-4c ATM Line Card Power Specifications |
|---------|---------------------------------------------------------|
|         |                                                         |

| Transceiver                                         | Attenuation<br>(dB) | Transmit Power<br>(dBm) | Receive Power<br>(dBm) | Typical Maximum<br>Distance |
|-----------------------------------------------------|---------------------|-------------------------|------------------------|-----------------------------|
| Single-mode,<br>intermediate-reach (IR),<br>1310 nm | 12                  | -15 to -8               | -28 to -8              | 9.3 miles (15 km)           |
| Multimode, short-reach (SR), 1310 nm                | 6                   | -20 to -14              | -26 to -14             | 1640 feet (500 m)           |

#### 4-port OC-3c/STM-1 ATM Line Card Power Specifications

The 4-port OC-3c/STM-1 ATM line card provides the Cisco 12000 series router with four 155-Mbps OC-3c/STM-1c duplex SC single-mode or multimode SONET/SDH ATM interfaces. Table 5 lists the power ratings and distances of these interfaces. The actual distance in any given case depends on the quality of the fiber attached to the transceiver.

| Table 5 | 4-port OC-3c/STM-1 ATM Line Card Power Specifications |
|---------|-------------------------------------------------------|
| 14010 0 |                                                       |

| Transceiver                                   | Attenuation | Transmit Power | Receive Power  | Typical Maximum<br>Distance |
|-----------------------------------------------|-------------|----------------|----------------|-----------------------------|
| Single-mode, intermediate-reach (IR), 1310 nm | 12 dB       | -15 to -8 dBm  | -28 to -8 dBm  | 9.3 miles (15 km)           |
| Multimode, short-reach (SR), 1310 nm          | 6 dB        | -20 to -14 dBm | -26 to -14 dBm | 1640 feet (500 m)           |

#### 4-port OC-12c/STM-4c ATM Line Card Power Specifications

The 4-port OC-12c/STM-4c ATM line card provides the Cisco 12000 Series Router with four 622-Mbps ATM interfaces. Table 6 lists the power ratings and distances of these interfaces. The actual distance in any given case depends on the quality of the fiber attached to the transceiver.

#### Table 6 4-port OC-12c/STM-4c ATM Line Card Power Specifications

| Transceiver                                   | Attenuation | Transmit Power | Receive Power  | Typical Maximum<br>Distance |
|-----------------------------------------------|-------------|----------------|----------------|-----------------------------|
| Single-mode, intermediate-reach (IR), 1310 nm | 12 dB       | -15 to -8 dBm  | -28 to -8 dBm  | 9.3 miles (15 km)           |
| Multimode, short-reach (SR), 1310 nm          | 6 dB        | -20 to -14 dBm | -26 to -14 dBm | 1640 feet (500 m)           |

### 8-port OC-3c/STM-1 ATM Line Card Power Specifications

The 8-port OC-3c/STM-1 ATM line card provides the Cisco 12000 Series Router with eight 155 Mbps ATM interfaces. Table 7 lists the power ratings and distances of these interfaces. The actual distance in any given case depends on the quality of the fiber attached to the transceiver.

#### Table 7 8-port OC-3c/STM-1 ATM Line Card Power Specifications

| Transceiver                                   | Attenuation | Transmit Power | Receive Power  | Typical Maximum<br>Distance |
|-----------------------------------------------|-------------|----------------|----------------|-----------------------------|
| Single-mode, intermediate-reach (IR), 1310 nm | 13 dB       | -15 to -8 dBm  | -20 to -8 dBm  | 13 miles (21 km)            |
| Multimode, short-reach (SR), 1310 nm          | 10 dB       | -20 to -14 dBm | -30 to -14 dBm | 1.2 miles (2 km)            |

#### 4-port OC-12c/STM-4c ISE ATM Line Card Power Specifications

The 4-port OC-12c/STM-4c ISE ATM line card provides the Cisco 12000 Series Router with four 622-Mbps ATM interfaces. Table 8 lists the power ratings and distances of these interfaces. The actual distance in any given case depends on the quality of the fiber attached to the transceiver.

Table 8 4-port OC-12c/STM-4c ISE ATM Line Card Power Specifications

| Transceiver                                   | Attenuation | Transmit Power | Receive Power  | Typical Maximum<br>Distance |
|-----------------------------------------------|-------------|----------------|----------------|-----------------------------|
| Single-mode, intermediate-reach (IR), 1310 nm | 13 dB       | -15 to -8 dBm  | -28 to -8 dBm  | 9.3 miles (15 km)           |
| Multimode, short-reach (SR), 1310 nm          | 6 dB        | -20 to -14 dBm | -26 to -14 dBm | 1.2 miles (2 km)            |

#### 4-port OC-3c/STM-1 ISE ATM Line Card Power Specifications

The 4-port OC-3c/STM-1 ISE ATM line card provides the Cisco 12000 Series Router with four 155-Mbps ATM interfaces. Table 9 lists the power ratings and distances of these interfaces. The actual distance in any given case depends on the quality of the fiber attached to the transceiver.

#### Table 9 4-port OC-3c/STM-1 ATM Line Card Power Specifications

| Transceiver                                   | Attenuation | Transmit Power | Receive Power  | Typical Maximum<br>Distance |
|-----------------------------------------------|-------------|----------------|----------------|-----------------------------|
| Single-mode, intermediate-reach (IR), 1310 nm | 13 dB       | -15 to -8 dBm  | -28 to -8 dBm  | 9.3 miles (15 km)           |
| Multimode, short-reach (SR), 1310 nm          | 10 dB       | -20 to -14 dBm | -30 to -14 dBm | 1.2 miles (2 km)            |

## **Fiber-Optic Network Interface Cables**

The ATM line cards have SC-type fiber-optic interface connectors. Use a multimode or single-mode fiber-optic interface cable, as appropriate, to connect the fiber-optic interfaces in the ATM line card in your Cisco 12000 series router to another router or switch. In general, multimode cables are gray or orange, and single-mode cables are yellow.

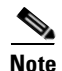

Single-mode and multimode fiber-optic cables are available from cable vendors. These cables are not available from Cisco Systems. The plug on the cable may be supplied with a dust cover. If it is, remove it before trying to connect it to the line card port.

You can use either one duplex SC-type connector (Figure 15) or two simplex SC-type connectors (Figure 16).

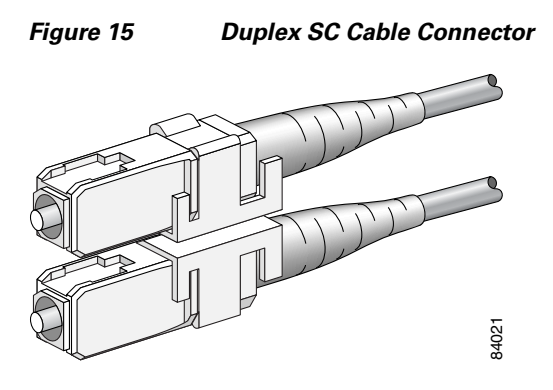

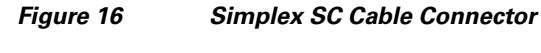

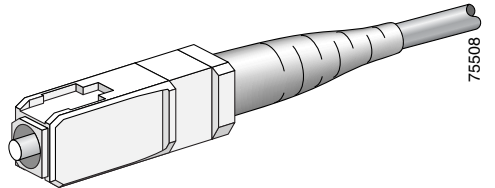

Attach either one duplex fiber cable or two simplex fiber cables per port between the line card and the device to which the line card is connected. Observe the transmit (TX) and receive (RX) cable relationship shown in Figure 17.

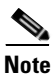

Note the location of the transmit (TX) and receive (RX) receptacles on the port, as these are not the same as on many other Cisco 12000 series router line cards.

Figure 17 Attaching Fiber Cables

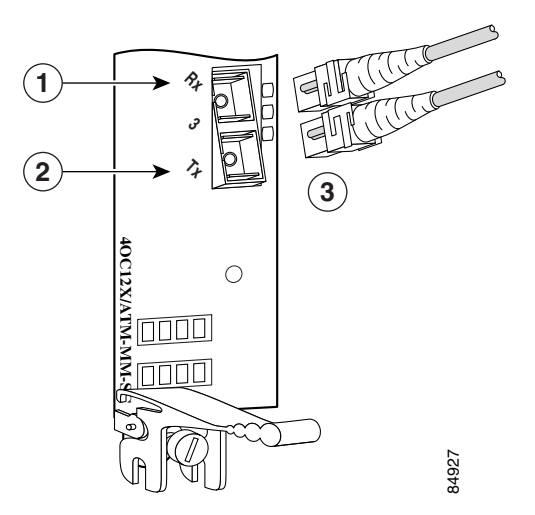

| 1 | RX port                                     |
|---|---------------------------------------------|
| 2 | TX port                                     |
| 3 | Duplex or simplex SC fiber cable connectors |

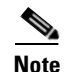

The fiber-optic connectors must be free of dust, oil, or other contaminants. Before connecting the cable to the line card, carefully clean the fiber-optic connectors using an alcohol wipe or other suitable cleanser.

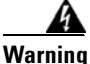

Because invisible radiation may be emitted from the aperture of the port when no fiber cable is connected, avoid exposure to radiation and do not stare into open apertures.

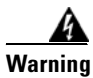

Class 1 laser product.

Warning

Class 1 LED product.

## Verifying and Troubleshooting Line Card Installation

The following sections describe how to verify and troubleshoot line card installation:

- Initial Boot Process, page 26
- Status LEDs, page 27
- Alphanumeric LEDs, page 27
- Troubleshooting the Installation, page 31

### **Initial Boot Process**

During a typical line card boot process, the following events occur:

- 1. The line card maintenance bus (MBus) module receives power and begins executing the MBus software.
- **2.** The line card MBus module determines the type of card on which it resides, performs internal checks, and prepares to accept the Cisco IOS software from the RP.
- 3. The RP powers up the line card and loads the line card with its Cisco IOS software.

To verify that the line card is working properly, perform the following operational checks:

- During the line card boot process, observe the line card display LEDs to ensure that the card is running the typical initialization sequence. The sequence should end with IOS RUN.
- Observe the line card status LEDs to verify that the Active LED is on. If an Active LED is not on, verify that the associated interface is not shut down.

If one of these conditions is not met, refer to the "Advanced Line Card Troubleshooting" section on page 36 to identify any possible problems.

## **Status LEDs**

Each 4-port ISE ATM line card provides the following two types of LEDs (see Figure 5) for monitoring the operating status of the line card:

- Status LEDs 3 lines grouped next to each port on the line card:
  - Active
  - Carrier
  - RX Cell
- Display (alphanumeric) LEDs 2 lines, 4-digit alphanumeric (see the "Alphanumeric LEDs" section on page 27).

The status LEDs are described in Table 10.

| LED     | State | Description                                                                                |
|---------|-------|--------------------------------------------------------------------------------------------|
| Active  | On    | Interface is configured/active.                                                            |
|         | Off   | Interface is inactive.                                                                     |
| RX Cell | On    | Cell received.                                                                             |
|         | Off   | No incoming cells.                                                                         |
| Carrier | On    | SONET framer has detected an inframe condition that has persisted for a minimum of 3 msec. |
|         | Blink | Remote line RDI received.                                                                  |
|         | Off   | LOS, LOF, or LAIS detected.                                                                |

Table 10 Status LEDs

The RX Cell LED flashes when data is being received.

The status LEDs on the line card might not go on until you configure the line card interfaces (or turned them on if they were shut down). To verify correct operation of each interface, complete the configuration procedures for the line card (see the "Configuring and Troubleshooting Interfaces" section on page 32).

## **Alphanumeric LEDs**

ATM line cards have two four-digit alphanumeric LED displays at one end of the faceplate, near the ejector lever, that display a sequence of messages indicating the state of the card. In general, the LEDs do not turn on until the RP recognizes and powers up the card. As it boots, the line card displays a sequence of messages similar to those in Table 11.

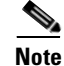

It is normal for some displayed messages to appear too briefly to be read. Also, some messages listed in Table 11 and Table 12 may not appear on your line card.

Γ

| LED Display <sup>1</sup>  | Meaning                                                                          | Source                |
|---------------------------|----------------------------------------------------------------------------------|-----------------------|
| MROM<br>nnnn              | MBus microcode execute; <i>nnnn</i> is the microcode version number.             | MBus controller       |
| LMEM<br>TEST              | Low memory on the line card is being tested.                                     | Line card ROM monitor |
| LROM<br>RUN               | Low memory test has been completed.                                              | Line card ROM monitor |
| BSS<br>INIT               | Main memory is being initialized.                                                | Line card ROM monitor |
| RST<br>SAVE               | Contents of the reset reason register are being saved.                           | Line card ROM monitor |
| IO<br>RST                 | Reset I/O register is being accessed.                                            | Line card ROM monitor |
| EXPT<br>INIT              | Interrupt handlers are being initialized.                                        | Line card ROM monitor |
| TLB<br>INIT               | TLB is being initialized.                                                        | Line card ROM monitor |
| CACH<br>INIT              | CPU data and instruction cache is being initialized.                             | Line card ROM monitor |
| MEM<br>INIT               | Size of the main memory on the line card is being discovered.                    | Line card ROM monitor |
| LROM<br>RDY               | ROM is ready for the download attempt.                                           | Line card ROM monitor |
| ROMI<br>GET               | ROM image is being loaded into line card memory.                                 | RP IOS software       |
| ROM<br>VGET <sup>2</sup>  | ROM image is receiving a response.                                               | RP IOS software       |
| FABI<br>WAIT              | Line card is waiting for the fabric downloader to load. <sup>3</sup>             | RP IOS software       |
| FABM<br>WAIT <sup>2</sup> | Line card is waiting for the fabric manager to report that the fabric is usable. | RP IOS software       |
| FABL<br>DNLD              | Fabric downloader is being loaded into line card memory.                         | RP IOS software       |
| FABL<br>STRT              | Fabric downloader is being launched.                                             | RP IOS software       |
| FABL<br>RUN               | Fabric downloader has been launched and is running.                              | RP IOS software       |
| IOS<br>DNLD               | Cisco IOS software is being downloaded into line card memory.                    | RP IOS software       |
| IOS<br>FABW <sup>2</sup>  | Cisco IOS software is waiting for the fabric to be ready.                        | RP IOS software       |

 Table 11
 Alphanumeric LED Messages During a Typical Initialization Sequence

| LED Display <sup>1</sup> | Meaning                                        | Source          |
|--------------------------|------------------------------------------------|-----------------|
| IOS<br>VGET <sup>2</sup> | Line card is obtaining the Cisco IOS version.  | RP IOS software |
| IOS<br>RUN               | Line card is enabled and ready for use.        | RP IOS software |
| IOS<br>STRT              | Cisco IOS software is being launched.          | RP IOS software |
| IOS<br>TRAN              | Cisco IOS software is transitioning to active. | RP IOS software |
| IOS<br>UP                | Cisco IOS software is running.                 | RP IOS software |

#### Table 11 Alphanumeric LED Messages During a Typical Initialization Sequence (continued)

1. The entire LED sequence shown in Table 11 might occur too quickly for you to read; therefore, this sequence is provided in this tabular form as a baseline for how a line card should function at startup.

2. This LED sequence only appears in Cisco IOS release 12.0(24)S or later.

3. The fabric downloader loads the Cisco IOS software image onto the line card.

Table 12 lists other messages displayed on the line card alphanumeric LED displays.

#### Table 12 Other Alphanumeric LED Messages

| LED Display               | Meaning                                              | Source |
|---------------------------|------------------------------------------------------|--------|
| MAL<br>FUNC               | Line card malfunction reported by field diagnostics. | RP     |
| MISM<br>ATCH <sup>1</sup> | Line card type mismatch in paired slots.             | RP     |
| PWR<br>STRT <sup>1</sup>  | Line card has been newly powered on.                 | RP     |
| PWR<br>ON                 | Line card is powered on.                             | RP     |
| IN<br>RSET                | In reset.                                            | RP     |
| RSET<br>DONE              | Reset complete.                                      | RP     |
| MBUS<br>DNLD              | MBus agent downloading.                              | RP     |
| MBUS<br>DONE              | MBus agent download complete.                        | RP     |
| ROMI<br>DONE              | Acquisition of ROM image complete.                   | RP     |
| MSTR<br>WAIT              | Waiting for mastership determination.                | RP     |
| CLOK<br>WAIT              | Waiting for slot clock configuration.                | RP     |

| LED Display               | Meaning                                                 | Source |
|---------------------------|---------------------------------------------------------|--------|
| CLOK<br>DONE              | Slot clock configuration done.                          | RP     |
| FABL<br>LOAD              | Loading fabric downloader <sup>2</sup> complete.        | RP     |
| IOS<br>LOAD               | Downloading of Cisco IOS software is complete.          | RP     |
| BMA<br>ERR                | Cisco IOS software BMA error.                           | RP     |
| FIA<br>ERR                | Cisco IOS fabric interface ASIC configuration error.    | RP     |
| CARV<br>ERR               | Buffer carving failure.                                 | RP     |
| DUMP<br>REQ               | Line card requesting a core dump.                       | RP     |
| DUMP<br>RUN               | Line card dumping core.                                 | RP     |
| DUMP<br>DONE              | Line card core dump complete.                           | RP     |
| DIAG<br>MODE              | Diagnostic mode.                                        | RP     |
| DIAG<br>LOAD              | Downloading field diagnostics over the MBus.            | RP     |
| DIAG<br>F_LD              | Downloading field diagnostics over the fabric.          | RP     |
| DIAG<br>STRT              | Launching field diagnostics.                            | RP     |
| DIAG<br>HALT              | Cancel field diagnostics.                               | RP     |
| DIAG<br>TEST              | Running field diagnostics tests.                        | RP     |
| DIAG<br>PASS <sup>1</sup> | Field diagnostics were completed successfully.          | RP     |
| POST<br>STRT              | Launching power-on self-test (POST).                    | RP     |
| UNKN<br>STAT              | Unknown state.                                          | RP     |
| ADMN<br>DOWN              | Line card is administratively down.                     | RP     |
| SCFG<br>PRES <sup>1</sup> | Incorrect <b>hw-module slot srp</b> command entered.    | RP     |
| SCFG <sup>1</sup><br>REDQ | Required <b>hw-module slot srp</b> command not entered. | RP     |

 Table 12
 Other Alphanumeric LED Messages (continued)

- 1. This LED sequence only appears in Cisco IOS release 12.0(24)S or later.
- 2. The fabric downloader loads the Cisco IOS software image onto the line card.

## Troubleshooting the Installation

I

| Many new line cards are designated as <i>administratively down</i> by default. Status LEDs are off until you configure the interfaces and use the <b>no shutdown</b> command.                                                                                                    |
|----------------------------------------------------------------------------------------------------|
| If the Active LED (Link LED or status LED for line cards with no Active LED) or the alphanumeric display LEDs on a line card do not go on, there is either a problem with the line card installation or a hardware failure. To verify that the line card is installed correctly, follow these steps:                                                           |
| If the Active LED fails to go on, but the alphanumeric display LEDs on the line card indicate activity, verify that the initialization sequence ends with IOS RUN. If this is the case, verify that the interface is not shut down. If it is not, suspect a circuitry problem with the Active LED and contact a service representative for further assistance. |
| If the Active LED on the line card fails to go on or the alphanumeric display LEDs do not indicate IOS RUN, check the router connections as follows:                                                                                                    |
| <b>a</b> . Verify that the line card board connector is fully seated in the backplane. Loosen the captive installation screws and firmly pivot the ejector levers toward each other until both are perpendicular to the line card faceplate. Tighten the captive installation screws.                                                                          |
| <b>b.</b> Verify that all power cords and data cables are firmly connected at both ends.                                                                                                    |
| <b>c.</b> Verify that all memory modules on the card are fully seated and secured to their sockets.                                                                                                    |
| After the line card reinitializes, the Active LED on the line card should go on. If the Active LED goes on, the installation is complete; if the Active LED does not go on, proceed to the next step.                                                                                                    |
| If the Active LED still fails to go on, remove the ATM line card and try installing it in another available line card slot.                                                                                                    |
| • If the Active LED goes on when the line card is installed in the new slot, suspect a failed backplane port in the original line card slot.                                                                                                    |
| • If the Active LED and alphanumeric display LEDs still do not go on, halt the installation. Contact a service representative to report the faulty equipment and obtain further instructions.                                                                                                    |
| If an error message displays on the console terminal during the line card initialization, see the appropriate reference publication for error message definitions. If you experience other problems that you cannot solve, contact a service representative for assistance.                                                                                    |
| For more information on troubleshooting and diagnostics, refer to the installation and configuration guide that came with your Cisco 12000 series router.                                                                                                    |
|                                                                                                    |

## **Configuring and Troubleshooting Interfaces**

The following sections provide procedures for configuring and troubleshooting the ATM line card.

- Initial Configuration, page 32
- Configuring an Interface, page 32
- Using show Commands to Check Status, page 34
- ATM Configuration Example, page 35
- Advanced Line Card Troubleshooting, page 36
- Line Card Diagnostics Using Cisco IOS Software Release 12.0(22)S and Later, page 40
- Line Card Diagnostics Using Cisco IOS Software Releases Prior to 12.0(22)S, page 42

### **Initial Configuration**

To display current port configuration information, use the **show running-config** command. During power-on, the interface on a new ATM line card is shut down. To enable the interface, you must enter a **no shutdown** command in configuration mode. When the ATM line card is enabled (taken out of shutdown) with no additional configuration commands applied, the default interface configuration file parameters listed in Table 13 are used.

| Parameter                           | <b>Configuration File Entry</b>       | Default Value                                              |
|-------------------------------------|---------------------------------------|------------------------------------------------------------|
| Maximum transmission unit (mtu)     | [no] mtu bytes                        | 4470 bytes                                                 |
| Maximum numbers of virtual circuits | atm maxvc                             | 2047                                                       |
| Loopback                            | [no] loopback [diagnostic   line]     | no loopback                                                |
| Internal clock                      | atm clock internal                    | line clock:<br>no atm clock internal                       |
| SONET framing                       | atm sonet stm-4 or<br>atm sonet stm-1 | SONET framing:<br>no atm sonet stm-4<br>no atm sonet stm-1 |

 Table 13
 ATM Line Card Default Configuration Values

To enter a **no shutdown** command for the ATM line card interface or to change the configuration of the interface, you must enter configuration mode by using the **configure** privileged EXEC command.

### **Configuring an Interface**

After you verify that the new ATM line card is installed correctly, use the **configure** command to configure the new interface. Be prepared with the information that you will need, such as the interface IP address.

The following procedure is for creating a basic configuration—enabling an interface and specifying IP routing. You might also need to enter other configuration subcommands, depending on the requirements for your router configuration.

(For descriptions of configuration subcommands and the configuration options available, refer to the appropriate software publications in the "Cisco IOS Software Release Requirements" section on page 2.)

A Cisco 12000 Series Router identifies an interface address by its line card slot number and port number, in the format *slot/port*. The ATM interfaces on the line card are numbered starting from 0: a one-port card has only port 0, while a four-port card has ports 0 to 3. For example, the slot/port address of the first ATM interface on a ATM line card installed in line card slot 2 is 2/0.

Before you can use the **configure** command, you must enter the privileged level of the EXEC command interpreter with the **enable** command. The router will prompt you for a password if one is set.

Use the following procedure to configure the ATM line card. Press the **Return** key after each configuration step unless otherwise noted.

- Step 1Confirm that the router recognizes the card by entering the show version command:<br/>Router# show version
- **Step 2** Check the status of each port by entering the **show interface** command:

Router# show interface

**Step 3** Enter configuration mode by entering the **configure terminal** command and specify that the console terminal will be the source of the configuration subcommands:

Router# configure terminal

**Step 4** At the prompt, specify the new ATM interface to configure by entering the **interface** command, followed by the *type* (**atm**) and *slot/port* (line card slot number/port number).

For example, to configure port 3 of an ATM line card in interface processor slot 1, enter the **interface atm** command as follows:

Router(config) # interface atm 1/3

**Step 5** Assign an IP address and subnet mask to the interface with the **ip address** configuration subcommand, as in the following example:

Router(config-if)# ip address 10.1.2.3 255.255.255.0

**Step 6** Configure a permanent virtual circuit (PVC), as in the following example:

Router(config-if)# pvc 1/17

**Note** For traffic to flow successfully, PVCs must use the same numbers on both ends of the link.

**Step 7** Change the shutdown state to up and enable the interface by entering the **no shutdown** command:

Router(config-if)# **no shutdown** 

The **no shutdown** command passes an **enable** command to the ATM line card, which then begins segmentation and reassembly (SAR) operations. It also causes the line card to configure itself based on the most recent configuration commands received by the line card.

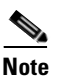

Add any other configuration subcommands required to complete this specific configuration.

|        | Note          | On the 4-port OC-3c/STM-1 ATM line card, adjacent ports 0 and 1 share the same framer, and adjacent ports 2 and 3 share another framer. Therefore ports 0 and 1 must use the same configuration for line clocking, and ports 2 and 3 must use the same line clocking. If you see the message M622_CM155-4ATMCLKINT, it indicates that the line clocking is not the same on an adjacent port pair. |
|--------|---------------|----------------------------------------------------------------------------------------------------|
| Step 8 | After<br>down | including all the configuration subcommands to complete the configuration, enter Ctrl-Z (hold the Control key while you press $Z$ ) to exit configuration mode.                                                                                                    |
| Step 9 | Write         | the new configuration to memory by entering the <b>copy running-config startup-config</b> command:                                                                                                    |
|        | Route         | r# copy running-config startup-config                                                                                                    |
|        | The ro        | outer displays an OK message when the configuration is stored.                                                                                                    |

After you have completed your configuration, you can check it using **show** commands. For an explanation of **show** commands, see the "Using show Commands to Check Status" section on page 34.

## **Using show Commands to Check Status**

Each Cisco 12000 Series Router line card maintains information about its configuration, traffic, errors, and so on. You can display this information by using the **show** commands. Descriptions and examples of the **show** commands are presented in the following sections:

- Using the show version Command
- Using the show gsr Command
- Using the show interfaces Command
- Using the show running-config Command
- Using ATM show Commands

#### Using the show version Command

Use the **show version** command to display the configuration of the router hardware (the number of each line card type installed), the Cisco IOS software release, the names and sources of configuration files, and the boot images.

#### Using the show gsr Command

Use the **show gsr** command to display information about the hardware modules installed in the Cisco 12000 series router. In the following example, the **show gsr** command shows a ATM line card installed in slot 2 of the router.

Router# show gsr

#### Using the show interfaces Command

The following commands display information about the router interfaces: **show interfaces**, **show interfaces pos** *slot/port*, and **show interfaces atm** *slot/port*. The following example of the **show interfaces atm** *slot/port* command uses port 0 of an 8-port OC-3 STM-1 ATM line card installed in slot 2 of the router:

Router# show interfaces atm 2/0

#### Using the show running-config Command

Use the **show running-config** command to display the currently running configuration in RAM:

Router# show running-config

#### **Using ATM show Commands**

You can use the following ATM **show** commands to display the current state of the ATM network and the connected virtual circuits:

• To display current ATM-specific information about the ATM line card interface, use the **show atm interface atm** command:

Router# show atm interface atm slot/port

• To display current ATM statistics, use the show atm traffic command:

Router# show atm traffic

• To display current ATM PVCs, use the show atm pvc or show atm vc command:

```
Router# show atm pvc
Router# show atm vc
```

## **ATM Configuration Example**

The following example is of a typical ATM configuration for a PVC:

```
interface ATM2/0
no ip address
no ip directed-broadcast
atm clock INTERNAL
no atm enable-ilmi-trap
no atm ilmi-keepalive
I.
interface ATM2/0.1 point-to-point
ip address 1.1.0.13 255.255.255.0
no ip directed-broadcast
no atm enable-ilmi-trap
pvc 0/100
interface ATM2/0.2 point-to-point
ip address 1.1.1.13 255.255.255.0
no ip directed-broadcast
no atm enable-ilmi-trap
pvc 0/101
 ubr 3500
 Т
```

L

For additional configuration examples, refer to the appropriate Cisco IOS software configuration publications listed in the "Important Information" section on page 1.

## **Advanced Line Card Troubleshooting**

This section provides advanced troubleshooting information in the event of a line card failure. It also provides pointers for identifying whether or not the failure is hardware related. This section does not include any software-related failures, except for those that are often mistaken for hardware failures.

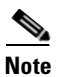

This section assumes that you possess basic proficiency in the use of Cisco IOS software commands.

By reading this section and by following the troubleshooting steps, you should be able to determine the nature of the problems you are having with your line card. The first step is to identify the cause of the line card failure or console errors that you are seeing. To discover which card may be at fault, it is essential to collect the output from the following commands:

- show context summary
- show logging
- show logging summary
- show diag slot
- show context slot slot

Along with these show commands, you should also gather the following information:

- Console Logs and Syslog Information—This information is crucial if multiple symptoms are occurring. If the router is configured to send logs to a Syslog server, you may see some information on what has occurred. For console logs, it is best to be directly connected to the router on the console port with logging enabled.
- Additional Data—The show tech-support command is a compilation of many different commands, including show version, show running-config, and show stacks. This information is required when working on issues with the Cisco Technical Assistance Center (TAC).

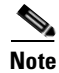

It is important to collect the **show tech-support** data before doing a reload or power cycle. Failure to do so can cause all information about the problem to be lost.

Note

Output from these commands will vary slightly depending on which line card you are using, but the basic information will be the same.

#### **Output Examples**

The following are examples of system output that you may see if your Cisco 12000 series router line card fails. Key data in the output is underlined.

- show context summary Output
- show logging Output
- show diag slot Output

show context slot Output

#### show context summary Output

Router**# show context summary** CRASH INFO SUMMARY Slot 0 : 0 crashes Slot 1 : 1 crashes <u>1 . crash at 10:36:20 UTC Wed Dec 19 2001</u> Slot 2 : 0 crashes Slot 3 : 0 crashes Slot 4 : 0 crashes Slot 5 : 0 crashes Slot 6 : 0 crashes (remainder of output omitted)

#### show logging Output

Router# show logging Syslog logging: enabled (2 messages dropped, 0 messages rate.limited, 0 flushes, 0 overruns) Console logging: level debugging, 24112 messages logged Monitor logging: level debugging, 0 messages logged Buffer logging: level debugging, 24411 messages logged Logging Exception size (4096 bytes) Trap logging: level informational, 24452 message lines logged 5d16h: %LCINFO.3.CRASH: Line card in slot 1 crashed 5d16h: %GRP.4.RSTSLOT: Resetting the card in the slot: 1, Event: 38 5d16h: %IPCGRP.3.CMDOP: IPC command 3 5d16h: %CLNS.5.ADJCHANGE: ISIS: Adjacency to malachim2 (GigabitEthernet1/0) Up, n8 (slot1/0): linecard is disabled .Traceback= 602ABCA8 602AD8B8 602B350C 602B3998 6034312C 60342290 601A2BC4 601A2BB0 5d16h: %LINK.5.CHANGED: Interface GigabitEthernet1/0, changed state to administratively down 5d16h: %LINEPROTO.5.UPDOWN: Line protocol on Interface GigabitEthernet1/0, changed state to down 5d16h: %GRP.3.CARVE\_INFO: Setting mtu above 8192 may reduce available buffers on Slot: 1. SLOT 1:00:00:09: %SYS.5.RESTART: System restarted .. (remainder of output omitted)

#### show diag slot Output

#### Router# show diag 1

SLOT 1 (RP/LC 1 ): 3 Port Gigabit Ethernet MAIN: type 68, 800.6376.01 rev E0 dev 0 HW config: 0x00 SW key: 00.00.00 PCA: 73.4775.02 rev E0 ver 2 HW version 2.0 S/N CAB0450G8FX MBUS: Embedded Agent Test hist: 0x00 RMA#: 00.00.00 RMA hist: 0x00 DIAG: Test count: 0x0000001 Test results: 0x0000000 FRU: Linecard/Module: 3GE.GBIC.SC= Route Memory: MEM.GRP/LC.64= Packet Memory: MEM.LC1.PKT.256= L3 Engine: 2 . Backbone OC48 (2.5 Gbps) MBUS Agent Software version 01.46 (RAM) (ROM version is 02.10) Using CAN Bus A ROM Monitor version 10.06 Fabric Downloader version used 05.01 (ROM version is 05.01) Primary clock is CSC 0 Board is analyzed Board State is Line Card Enabled (IOS RUN )

```
Insertion time: 00:00:10 (5d16h ago)
DRAM size: 67108864 bytes
FrFab SDRAM size: 134217728 bytes, SDRAM pagesize: 8192 bytes
ToFab SDRAM size: 134217728 bytes, SDRAM pagesize: 8192 bytes
1 crash since restart
```

#### show context slot Output

```
Router# show context slot 2
CRASH INFO: Slot 2, Index 1, Crash at 12:24:22 MET Wed Nov 28 2001
VERSION:
GS Software (GLC1.LC.M), Version 12.0(18)S1, EARLY DEPLOYMENT RELEASE SOFTWARE (fc1)
TAC Support: http://www.cisco.com/tac
Compiled Fri 07.Sep.01 20:13 by nmasa
Card Type: 3 Port Gigabit Ethernet, S/N
System exception: SIG=23, code=0x24, context=0x4103FE84
System restarted by a Software forced crash
STACK TRACE:
.Traceback= 400BEB08 40599554 4004FB64 4005B814 400A1694 400A1680
CONTEXT:
$0 : 00000000, AT : 41040000, v0 : 00000032, v1 : 4103FC00
a0 : 4005B0A4, a1 : 41400A20, a2 : 00000000, a3 : 00000000
t0 : 41D75220, t1 : 8000D510, t2 : 00000001, t3 : FFFF00FF
t4 : 400C2670, t5 : 00040000, t6 : 00000000, t7 : 4150A398
s0 : 0000003C, s1 : 00000036, s2 : 4103C4D0, s3 : 41D7EC60
s4 : 00000000, s5 : 00000001, s6 : 41027040, s7 : 00000000
t8 : 41A767B8, t9 : 00000000, k0 : 415ACE20, k1 : 400C4260
GP: 40F0DD00, SP: 41D7EC48, s8: 4102D120, ra: 40599554
EPC : 0x400BEB08, SREG : 0x3400BF03, Cause : 0x00000024
ErrorEPC : 0x400C6698, BadVaddr : 0xFFBFFFFB
.Process Traceback= No Extra Traceback
SLOT 2:00:00:09: %SYS.5.RESTART: System restarted ...
(remainder of output omitted)
```

The type of failure that has occurred in the **show context slot 2** example is identified by the underlined SIG= value. The three most common types of line card failures are:

- Software Forced Crash (SIG=23)
- Bus Error (SIG=10)
- Cache Parity Exception (SIG=20)

In the example above, the line card has failed and has caused a reload because of a *software forced crash* exception. Once you have determined the cause and collected the necessary output, you can check for any caveats in your Cisco IOS software release using the Bug Toolkit (available to registered Cisco.com users only).

#### Checking the Current Status of the Line Card

Once you have determined if the problems are caused by system errors in the log or an actual crash, it is important to check the current status of the line card to see if it has recovered from the failure. The status of individual line cards can be identified either by examining the alphanumeric LEDs located on the front of the line card, or by issuing the **show led** command.

#### show led Output

```
Router# show led
SLOT 1 : RUN IOS
SLOT 6 : DNLD FABL
SLOT 7 : RP ACTV
```

```
SLOT 10 : RUN IOS
SLOT 11 : RUN IOS
SLOT 13 : RUN IOS
SLOT 14 : RUN IOS
```

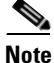

It is possible for the value of an alphanumeric LED to be reversed. For example, IOS RUN may be displayed as RUN IOS.

If the alphanumeric LEDs on the line card display anything other than IOS RUN, or the RP is neither the active Master/Primary nor the Slave/Secondary, there is a problem and the line card has not fully loaded correctly. Before replacing the line card, try fixing the problem by following these steps:

- **Step 1** Reload the microcode using the global configuration **microcode reload** *slot* command.
- **Step 2** Reload the line card using the **hw-module slot** reload command. This causes the line card to reset and download the MBus and fabric downloader software modules before attempting to download the Cisco IOS software.

or

**Step 3** Reset the line card manually. This may rule out any problems that are caused by a bad connection to the MBus or switching fabric.

#### **Fabric Ping Failure**

Fabric ping failures occur when either a line card or the secondary RP fails to respond to a fabric ping request from the primary RP over the switch fabric. Such failures are a problem symptom that should be investigated. They are indicated by the following error messages:

%GRP-3-FABRIC\_UNI: Unicast send timed out (1) %GRP-3-COREDUMP: Core dump incident on slot 1, error: Fabric ping failure %LCINFO-3-CRASH: Line card in slot 1 crashed

You can find more information about this issue on Cisco.com in the *Troubleshooting Fabric Ping Timeouts and Failures on the Cisco 12000 Series Internet Router* publication.

#### **Error Messages**

If you receive any error message related to a line card, you can use the Error Message Decoder Tool (on Cisco.com) to find the meaning of this error message. Some errors point to a hardware issue, while others indicate a Cisco IOS software caveat or a hardware issue on another part of the router. This publication does not cover all these messages.

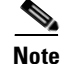

Some messages related to Cisco Express Forwarding (CEF) and Inter Process-Communication (IPC) are explained on Cisco.com in the *Troubleshooting CEF-Related Error Messages* publication.

L

#### **FPGA Error Messages**

If the line card does not boot and you receive an error message indicating that there is a problem with the Field-Programmable Gate Array (FPGA) image (or if the line card alphanumeric LED display remains frozen in IOS STRT state), you need to upgrade the FPGA image using the **update-fpga** option in the **diag** command.

Note

The **diag** command and the **update-fpga** option are documented in the *Field Diagnostics for the Cisco* 12000 Series Internet Router publication.

When the Cisco IOS image boots, it verifies that a compatible FPGA image is running on the router. The major version number of the FPGA image must be the same as that expected by the Cisco IOS image; the minor version number on the FPGA image must be the same as or greater than the minor version number expected by the Cisco IOS image. For example, if the Cisco IOS image expects a minimum FPGA image of 03.02, the software will verify that the actual major version number of the FPGA image in the line card bootflash is 03, and that the minor version number is 02 or above.

Example error messages indicating an FPGA problem appear as follows:

**Error Message** No FPGA image available for slot0. Please run field diagnostics image on slot0 to upgrade the FPGA image.

**Explanation** There is currently no valid FPGA image in the bootflash of the line card. You must load a valid FPGA image to the line card bootflash.

**Error Message** FPGA image not appropriate or corrupted for slot0. Please run field diagnostics on slot0 to upgrade the FPGA image.

**Explanation** The FPGA image currently loaded in the line card bootflash is not compatible with the Cisco IOS software release currently running on the router or is corrupted. Upgrade the FPGA image to the correct version.

Note

Do not confuse the line card bootflash with the route processor (RP) bootflash. FPGA images are loaded only to the line card bootflash.

## Line Card Diagnostics Using Cisco IOS Software Release 12.0(22)S and Later

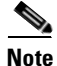

Output from this procedure will vary slightly depending on which line card you are using, but the basic information will be the same.

Line card field diagnostic software is designed to identify any faulty line card within a Cisco 12000 Series Router. Before Cisco IOS Software Release 12.0(22)S, the field diagnostic software was imbedded within the Cisco IOS software. Starting with Cisco IOS Software Release 12.0(22)S, this software is unbundled from the main image and must be downloaded from Cisco.com using the IOS Upgrade Planner.

Cisco initiated this change to accommodate users with 20-MB Flash memory cards. Field diagnostics are now stored and maintained as a separate image under the following name:

c12k-fdiagsbflc-mz-xxx-xx.s (where xxx-xx is the version number)

This image must be available on a separate Flash memory card, Flash disk, or TFTP boot server in order to load line card field diagnostics. The latest version is always available on Cisco.com. RP and fabric tests remain embedded within the main Cisco IOS software image.

While the diagnostic test is running, the line card does not function normally and cannot pass any traffic for the duration of the testing (5 to 20 minutes depending upon the complexity of the line card). Without the *verbose* keyword, the command provides a truncated output message. When communicating with the Cisco TAC, the verbose mode is helpful in identifying specific problems. The output of the diagnostic test without the verbose command appears like the following example:

```
Router# diag 7 tftp://223.255.254.254/diagnostic/award/c12k.fdiagsbflc.mz.120-25.s
Running DIAG config check
Fabric Download for Field Diags chosen: If timeout occurs, try 'mbus' option.
Runnning Diags will halt ALL activity on the requested slot. [confirm]
Launching a Field Diagnostic for slot 7
Downloading diagnostic tests to slot 7 via fabric (timeout set to 300 sec.)
5d20h: %GRP.4.RSTSLOT: Resetting the card in the slot: 7, Event:
EV_ADMIN_FDIAGLoading diagnostic/award/c12k.fdiagsbflc.mz.120-25.s from 223.255.254.254
5d20h: Downloading diags from tftp file tftp://223.255.254.254/diagnostic/award/
c12k.fdiagsbflc.mz.120-25.s
[OK . 13976524 bytes]
FD 7> GSR Field Diagnostics V6.05
FD 7> Compiled by award on Tue Jul 30 13:00:41 PDT 2002
FD 7> view: award.conn_isp.FieldDiagRelease
Executing all diagnostic tests in slot 7
(total/indiv. timeout set to 2000/600 sec.)
FD 7> BFR_CARD_TYPE_OC12_4P_POS testing...
FD 7> Available test types 2
FD 7> 1
FD 7> Completed f_diags_board_discovery() (0x1)
FD 7> Test list selection received: Test ID 1, Device 0
FD 7> running in slot 7 (30 tests from test list ID 1)
FD 7> Skipping MBUS_FDIAG command from slot 2
FD 7> Just into idle state
Field Diagnostic **** PASSED**** for slot 7
Shutting down diags in slot 7
Board will reload
(remainder of output omitted)
```

The line card reloads automatically only after passing the test. If the line card fails the test, it will not reload automatically. You can manually reload the line card by using the **hw-module slot** *slot* **reload** command.

Field diagnostic results are stored in an electrically erasable programmable read-only memory (EEPROM) on the line card. It is possible to view the results of the last diagnostic test performed on the line card by executing the **diag** *slot* **previous** command.

There are some caveats that exist that cause diagnostic tests to fail, even though the line card is not faulty. As a precaution, if the line card fails and had been replaced previously, you should review this output with the Cisco TAC.

## Line Card Diagnostics Using Cisco IOS Software Releases Prior to 12.0(22)S

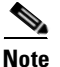

Output from this procedure will vary slightly depending on which line card you are using, but the basic information will be the same.

Line card field diagnostic software is bundled with the main Cisco IOS software to enable you to test whether a suspect line card is faulty. To use this feature, you must be in privileged enable mode, and issue the **diag** *slot* [*verbose*] command.

While the diagnostic test is running, the line card does not function normally and cannot pass any traffic for the duration of the testing. Without the *verbose* keyword, the command provides a truncated output message. When communicating with the Cisco TAC, the verbose mode is helpful in identifying specific problems. The output of the diagnostic test without the verbose command appears like the following example:

```
Router#diag 3
Running DIAG config check
Running Diags will halt ALL activity on the requested slot
[confirm]
Router#
Launching a Field Diagnostic for slot 3
Downloading diagnostic tests to slot 3 (timeout set to 600 sec.)
*Nov 18 22:20:40.237: %LINK.5.CHANGED: Interface GigabitEthernet3/0,
changed state to administratively down
Field Diag download COMPLETE for slot 3
* * * * * * * * * * * * * * * * * *
FD 3> GSR Field Diagnostics V4.0
FD 3> Compiled by award on Thu May 18 13:43:04 PDT 2000
FD 3> view: award.conn isp.FieldDiagRelease
                                        FD 3> ***************
FD 3> BFR_CARD_TYPE_1P_GE testing...
FD 3> running in slot 3 (83 tests)
Executing all diagnostic tests in slot 3
(total/indiv. timeout set to 600/200 sec.)
Field Diagnostic: ****TEST FAILURE**** slot 3: last test run 51,
Fabric Packet Loopback, error 3
Shutting down diags in slot 3
slot 3 done, will not reload automatically
```

The line card reloads automatically only after passing the test. In the example above, the line card failed the test and did not reload automatically. You can manually reload the line card by using the **hw-module slot** *slot* **reload** command.

Field diagnostic results are stored in an EEPROM on the line card. It is possible to view the results of the last diagnostic test performed on the line card by executing the **diag** *slot* **previous** command.

There are some caveats that exist that cause diagnostic tests to fail, even though the line card is not faulty. As a precaution, if the line card fails and had been replaced previously, you should review this output with the Cisco TAC.

## **Line Card Memory**

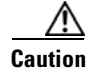

The user serviceability of memory modules varies from line card to line card. Read this section carefully before attempting to remove or install any line card memory module.

ATM line cards include the following types of memory:

- Route memory
- Packet memory
- Pointer look-up (PLU) memory (not user serviceable)
- Table look-up (TLU) memory (not user serviceable)

Line card memory configurations and memory socket locations differ, depending on the line card engine type. Table 14 lists the ATM line card engine types:

Table 14 ATM Line Card Engine Types

| ATM Line Card            | Line Card Engine Type       |
|--------------------------|-----------------------------|
| 1-port OC-12c/STM-4c     | Engine 0                    |
| 4-port OC-3c/STM-1       | Engine 0                    |
| 4-port OC-12c/STM-4c     | Engine 2                    |
| 8-port OC-3c/STM-1       | Engine 2                    |
| 4-port OC-3c/STM-1 ISE   | IP Services Engine<br>(ISE) |
| 4-port OC-12c/STM-4c ISE | IP Services Engine<br>(ISE) |

### **Line Card Memory Locations**

The following sections contain general line card memory information for each ATM line card:

- Engine 0 and Engine 1 Line Card Memory Locations
- Engine 2 Line Card Memory Locations
- ISE Line Card Memory Locations
- ATM Line Card Route Memory Options
- ATM Line Card Packet Memory Options

Memory removal and installation instructions are found in the "Removing and Installing Line Card Memory" section on page 48.

## **Engine 0 and Engine 1 Line Card Memory Locations**

Figure 18 shows the dual in-line memory module (DIMM) socket locations on an Engine 0 or Engine 1 line card. This line card is equipped with six DIMM sockets:

- Two route memory DIMM sockets
- Two pairs of packet memory DIMM sockets (RX and TX pairs)

Figure 18 Engine 0 and Engine 1 Line Card Memory Locations

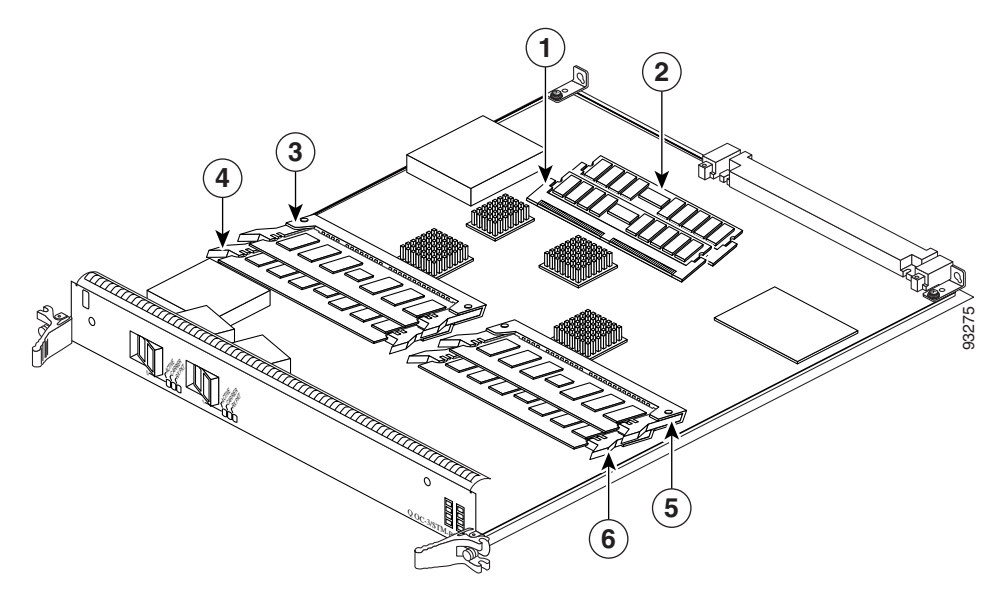

| 1 | Route memory DIMM0     | 4 | Packet memory RX DIMM1 |
|---|------------------------|---|------------------------|
| 2 | Route memory DIMM1     | 5 | Packet memory TX DIMM0 |
| 3 | Packet memory RX DIMM0 | 6 | Packet memory TX DIMM1 |

#### **Engine 2 Line Card Memory Locations**

Figure 19 shows the DIMM socket locations on an Engine 2 line card. This line card is equipped with eight DIMM sockets:

- Two route memory DIMM sockets
- Two pairs of packet memory DIMM sockets (RX and TX pairs)
- One pointer look-up (PLU) memory DIMM socket (not user serviceable)
- One table look-up (TLU) memory DIMM socket (not user serviceable)

Figure 19

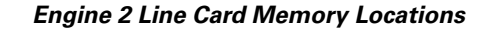

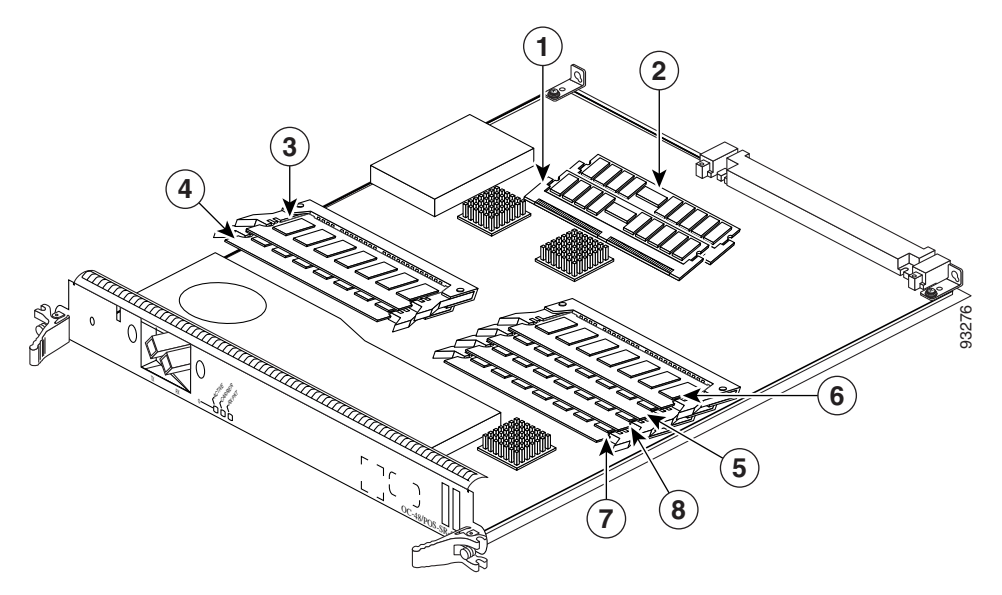

| 1 | Route memory DIMM0     | 5 | Packet memory RX DIMM0          |
|---|------------------------|---|---------------------------------|
| 2 | Route memory DIMM1     | 6 | Packet memory RX DIMM1          |
| 3 | Packet memory TX DIMM0 | 7 | PLU DIMM (not user serviceable) |
| 4 | Packet memory TX DIMM1 | 8 | TLU DIMM (not user serviceable) |

#### **ISE Line Card Memory Locations**

Figure 20 shows the small outline memory DIMM (SODIMM) socket locations for route memory on an ATM ISE line card.

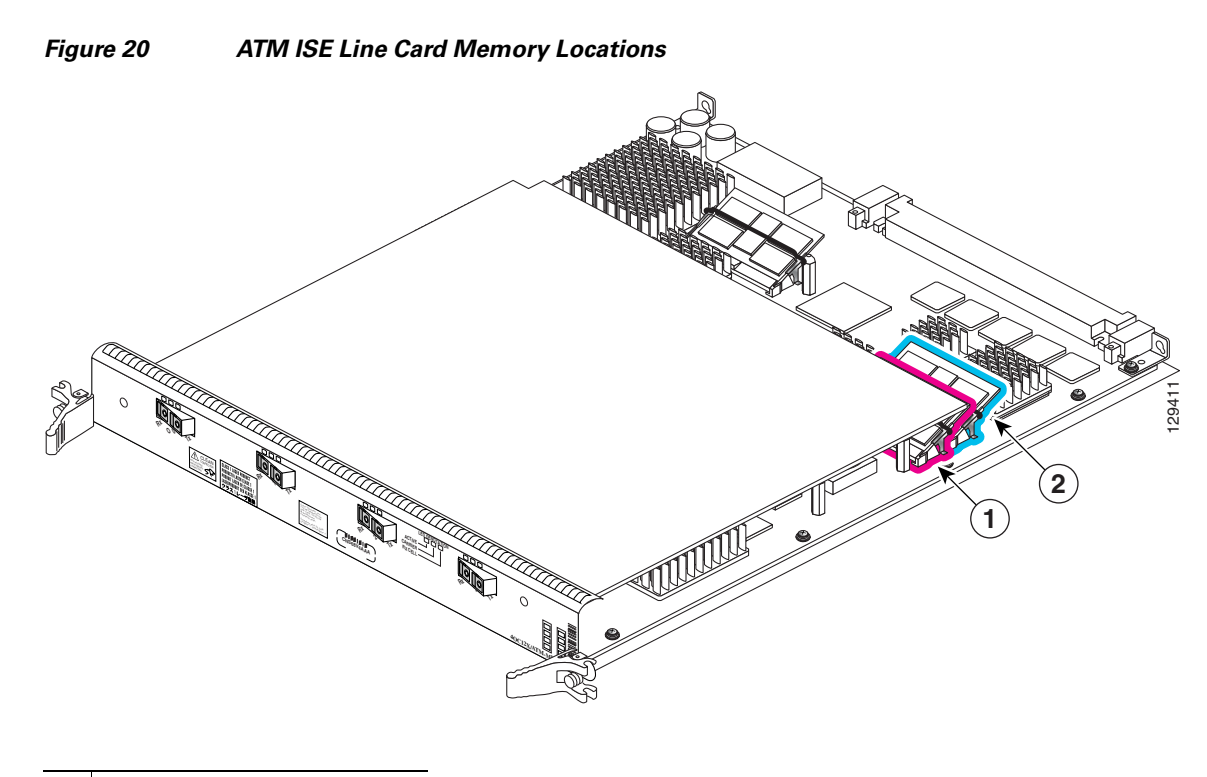

- **1** Route memory SODIMM0
- **2** Route memory SODIMM1

There are two route memory sockets on ATM ISE (Engine 3) line cards that support the addition of route memory modules. Table 15 describes the various memory upgrade options.

 Table 15
 ATM ISE Line Card Memory Upgrade Options

| Line Card              | Current Configuration<br>(MB memory modules) | Memory Upgrade <sup>1</sup>                                                          |
|------------------------|----------------------------------------------|--------------------------------------------------------------------------------------|
| Quad OC-12c/STM-4c ATM | • Two 256                                    | • Upgrade to 1 GB by replacing both 256 MB modules with 512 MB modules. <sup>3</sup> |
| Quad OC-3c/STM-1c ATM  | • One 512                                    | • Upgrade to 1 GB by installing a second 512 MB memory module. <sup>2, 3</sup>       |

1. To upgrade beyond 2 x 512 MB modules, contact the Cisco Technical Assistance Center (TAC) for instructions.

2. Do not mix memory sizes. Both DIMMs must be the same size memory.

3. Requires Cisco IOS Release 12.0(31)S or later.

#### **Verifying Memory Installation**

To determine whether you have two 256-Mbyte memory modules installed or one 512-Mbyte memory module installed, attach to the line card and use the **show hardware** command. The DRAM DIMM information is indicated in bold in the following example:

```
Router# attach 3
Entering Console for 4 Port GigabitEthernet in Slot: 3
Type exit to end this session
```

```
Press RETURN to get started!
```

LC-Slot3# show hardware Cisco Internetwork Operating System Software IOS (tm) GS Software (GLC1-LC-M), Experimental Version 12.0(20050203:211853) [samson-1g\_cli\_ci 144] Copyright (c) 1986-2005 by cisco Systems, Inc. Compiled Wed 16-Feb-05 13:17 by samson Image text-base: 0x40010FC8, data-base: 0x41400000 ROM: System Bootstrap, Version 12.0(20030207:104405) [jkuzma-rommon 1.8] RELEASE SOFTWARE LC-Slot3 uptime is 5 minutes Running default software cisco GE-4 (R7000) processor (revision 0x02) with 524289K bytes of memory. R7000 CPU at 400Mhz, Implementation 39, Rev 3.3, 256KB L2 Cache Last reset from power-on 4 GigabitEthernet/IEEE 802.3 interface(s) DRAM DIMM Slot 1: 256M found, Slot 2: 256M found Configuration register is 0x0 In this example, two 256-Mbyte memory modules are installed and therefore the memory is not user

#### **ATM Line Card Route Memory Options**

upgradable.

Route memory runs the Cisco IOS software image and stores updated network routing tables downloaded from the route processor (RP). Table 16 lists the available route memory configurations and associated product numbers of the memory modules used for upgrading route memory on ATM line cards.

| Total Route Memory | Cisco Product Number            | DIMM Module     | Route Memory DIMM Sockets |
|--------------------|---------------------------------|-----------------|---------------------------|
| 64 MB              | MEM-GRP/LC-64= <sup>1</sup>     | 1 64-MB DIMM    | DIMM0 or DIMM1            |
| 128 MB             | MEM-DFT-GRP/LC-128 <sup>2</sup> | 1 128-MB DIMM   | DIMM0 or DIMM1            |
| 128 MB             | MEM-GRP/LC-128= $^3$            | 1 128-MB DIMM   | DIMM0 or DIMM1            |
| 256 MB             | MEM-GRP/LC-256=                 | 2 128-MB DIMMs  | DIMM0 and DIMM1           |
| 512 MB             | MEM-LC-ISE-512= <sup>4</sup>    | 2 256-MB SODIMM | SODIMM0 and SODIMM1       |
| 512 MB             | MEM-LC-ISE-512A=                | 1 512-MB SODIMM | SODIMM0                   |
| 1 GB               | MEM-ISE-512A-2PK=               | 2 512-MB SODIMM | SODIMM0 and SODIMM1       |

#### Table 16Route Memory Configurations for ATM Line Cards

1. This option adds a second 64-MB DIMM for a total of 128 MB for line cards that are equipped with 64 MB.

2. Standard (default) DIMM configuration for the processor on Engine 0 and Engine 2 line cards.

3. This option allows you to order a spare module or add a second 128-MB DIMM for a total of 256 MB for line cards that are already equipped with one 128-MB DIMM.

4. Standard (default) route memory configuration for the processor on ATM ISE line cards is 512-MB.

#### **ATM Line Card Packet Memory Options**

Line card packet memory temporarily stores data packets awaiting switching decisions by the line card processor. Once the line card processor makes the switching decisions, the packets are propagated into the router switch fabric for transmission to the appropriate line card.

Caution

Packet memory is only user serviceable on the Engine 0 and Engine 2 line cards. Refer to Table 14 for engine information for your line card. Do not attempt to remove or install these modules in other line cards.

Table 17 lists the packet memory options for the Engine 0 and Engine 2 line cards.

Table 17 ATM Line Card Packet Memory Options

| Engine Number | Total Packet Memory <sup>1</sup> | Cisco Product Number | DIMM Modules                           | DIMM Sockets                                   |
|---------------|----------------------------------|----------------------|----------------------------------------|------------------------------------------------|
| Engine 0      | 128 MB                           | MEM-LC-PKT-128=      | 2 RX 32-MB DIMMs<br>2 TX 32-MB DIMMs   | RX DIMM0 and RX DIMM1<br>TX DIMM0 and TX DIMM1 |
| Engine 2      | 256 MB                           | MEM-LC1-PKT-256=     | 2 RX 64-MB DIMMs<br>2 TX 64-MB DIMMs   | RX DIMM0 and RX DIMM1<br>TX DIMM0 and TX DIMM1 |
| Engine 2      | 512 MB (upgrade)                 | MEM-PKT-512-UPG=     | 2 RX 128-MB DIMMs<br>2 TX 128-MB DIMMs | RX DIMM0 and RX DIMM1<br>TX DIMM0 and TX DIMM1 |

1. The DIMMs installed in a given buffer (either receive or transmit) must be the same type and size, but the individual receive and transmit buffers can operate with different memory capacities.

### **Removing and Installing Line Card Memory**

Before you begin the memory replacement procedures in this section, ensure that you have the proper tools and equipment at hand, and that you are using appropriate ESD-prevention equipment and techniques. Before removing or installing memory, observe the following guidelines:

- Route memory DIMMs
  - Route memory DIMM0 socket must always be populated.
  - For certain memory configurations, the route memory DIMM1 socket can remain empty.
  - DIMMs must be 3.3 V devices.
- Packet memory DIMMs
  - All four DIMM sockets for SDRAM buffer memory must be populated.
  - Both DIMM sockets for a given buffer pair (either those for the transmit buffer or those for the receive buffer) must be populated with SDRAM DIMMs of the same type and size.
  - Size of the DIMMs in the transmit buffer need not match the size of the SDRAM DIMMs in the receive buffer.
  - DIMMs must be 3.3V devices.

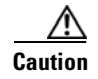

The user serviceability of memory modules varies from line card to line card. Read this section carefully before attempting to remove or install any line card memory module.

This section contains the following procedures:

- Removing a DIMM
- Installing a DIMM
- Removing a SODIMM
- Installing a SODIMM
- Checking the Installation of Line Card Memory

Refer to Figure 18, Figure 19 and Figure 20 for the location of the memory on your line card.

#### **Removing a DIMM**

To remove a DIMM from a line card, follow these steps:

- **Step 1** Attach an ESD-preventive wrist or ankle strap and follow its instructions for use.
- Step 2 Place the line card on an antistatic mat so that the faceplate is nearest to you.
- **Step 3** Locate the DIMM sockets on the line card.

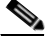

**Note** Some line cards use DIMM sockets equipped with dual release levers, as shown in Figure 21; other line cards use DIMM sockets equipped with a single release lever, as shown in Figure 22. Both DIMM sockets operate in the same general way.

Figure 21 DIMM Socket with Dual Release Levers

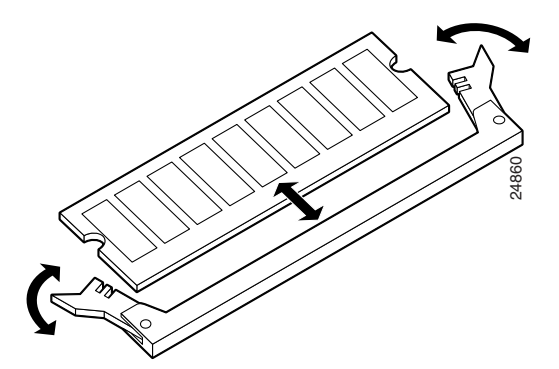

Γ

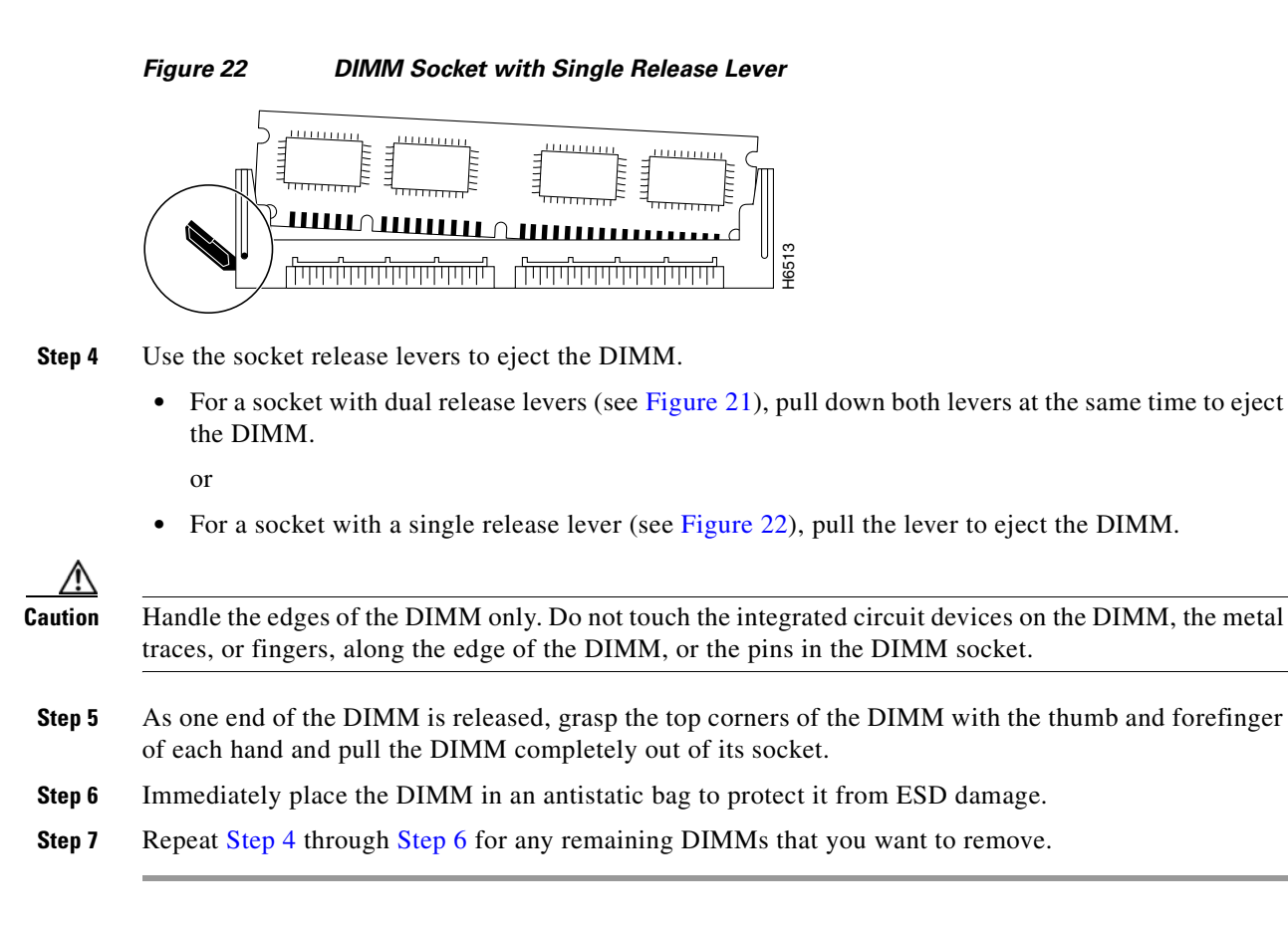

#### Installing a DIMM

This section contains instructions for installing DIMM memory into a line card.

Note

| If you are upgrading packet memory, both DIMM sockets of a given pair (either the transmit buffer or |
|----------------------------------------------------------------------------------------------------|
| the receive buffer) must be populated with a DIMM of the same type and size.                         |

To install DIMMs in a line card, follow these steps:

| Attach an ESD-preventive wrist or ankle strap and follow its instructions for use.                                                                                                    |
|----------------------------------------------------------------------------------------------------|
| Place the line card on an antistatic mat so that the faceplate is nearest to you.                                                                                                    |
|                                                                                                    |
| To prevent router and memory problems, all DIMMs installed in the line card must be 3.3V devices.                                                                                                    |
| Remove the new DIMM from its protective antistatic bag.                                                                                                    |
| Grasp the edges of the DIMM only. Do not touch the integrated circuit devices on the DIMM, the metal traces, or fingers, along the edge of the DIMM, or the pins in the DIMM socket. (See Figure 23.)                                  |
| To position the DIMM for insertion, orient it at the same angle as the DIMM socket. The two notches (keys) on the bottom edge of the module ensure that the DIMM edge connector is registered properly in the socket. (See Figure 23.) |

Figure 23 Handling a DIMM

#### If necessary, rock the DIMM back and forth gently to align it in the socket.

### <u>∕</u>?

- **Caution** When inserting DIMMs into a socket, apply firm, but not excessive, pressure. If you damage a DIMM socket, you must return the line card for repair.
- **Step 6** Gently insert the DIMM into the socket and push until the DIMM snaps into place and the release lever is flush against the side of the socket.
- **Step 7** Verify that the release lever is flush against the side of the socket. If it is not, the DIMM might not be seated properly. On a socket with dual release levers, both levers should be flush against the sides of the DIMM.

If the module appears misaligned, carefully remove it and reseat it, ensuring that the release lever is flush against the side of the DIMM socket.

**Step 8** Repeat Step 3 through Step 7 to install any remaining DIMMs for your memory configuration.

#### **Removing a SODIMM**

Use the following procedure to remove a SODIMM.

**Caution** To remove a memory module from the SODIMM0 socket, you must remove the memory moduled from the SODIMM1 socket first.

- **Step 1** Attach an ESD-preventive wrist or ankle strap and follow its instructions for use.
- **Step 2** Place the line card on an antistatic mat so that the faceplate is nearest to you.
- **Step 3** Locate the route memory socket on the line card.
- **Step 4** If present, remove the SODIMM1 retaining clip from the memory module socket. Grasp the latch arm intersection located on each side of the clip and gently slide the clip out (Figure 24).
  - Save the retaining clip.

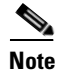

Some line cards do not require a retaining clip.

# 

If the retaining clip is bent or damaged, do not attempt to fix or reuse it. This can cause serious damage to the line card. Each SODIMM replacement ships with a spare retaining clip, in case there is any damage to the existing clip.

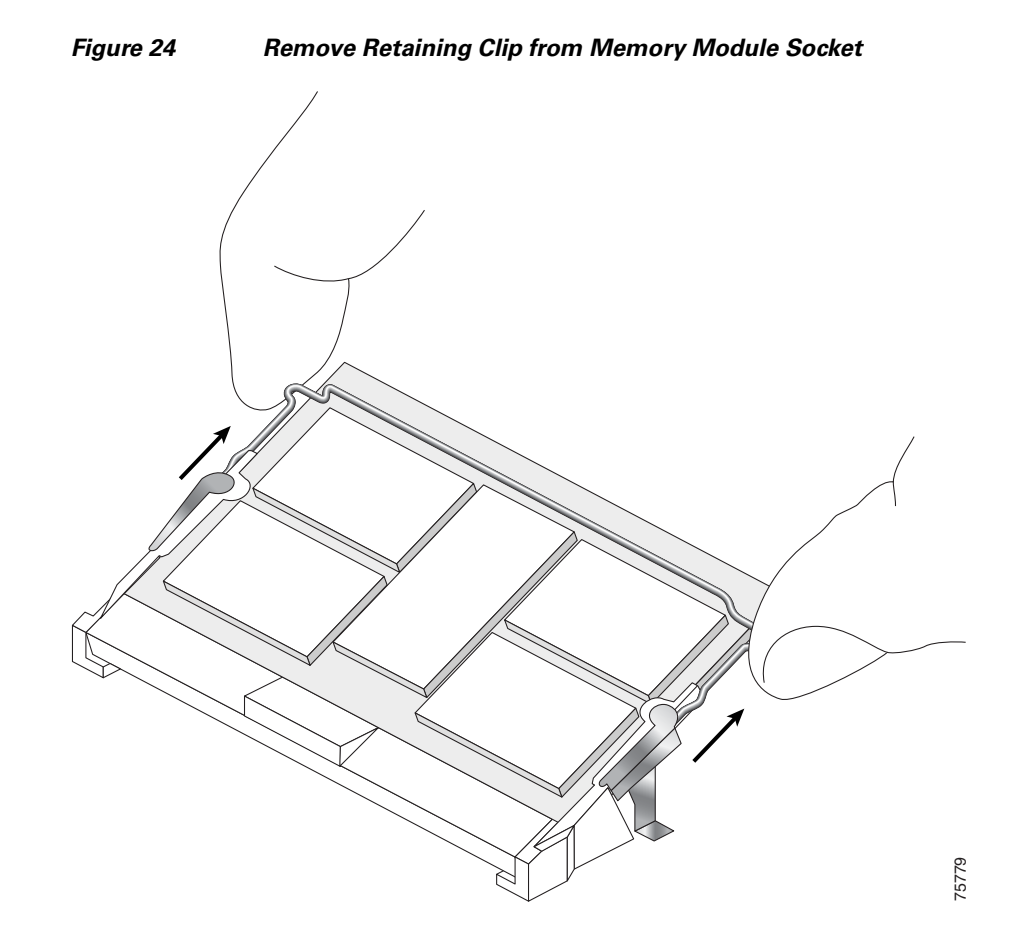

**Step 5** Remove the SODIMM0:

- **a.** Insert a DIMM removal tool<sup>1</sup> between the SODIMM and release latch on each side of SODIMM0.
- **b.** Gently move the tools in an outward direction to open the latches and release the module (see Figure 25).

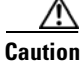

Some SODIMM sockets use a plastic latch which is enclosed by the metal strain-relief latch. The plastic latch should *never* be moved past the metal strain-relief latch.

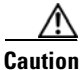

On 4-port OC-3c/STM-1 ISE and 4-port OC-12c/STM-4c ISE line cards, you must restrain SODIMM0 as it is released so it does not hit the daughtercard board.

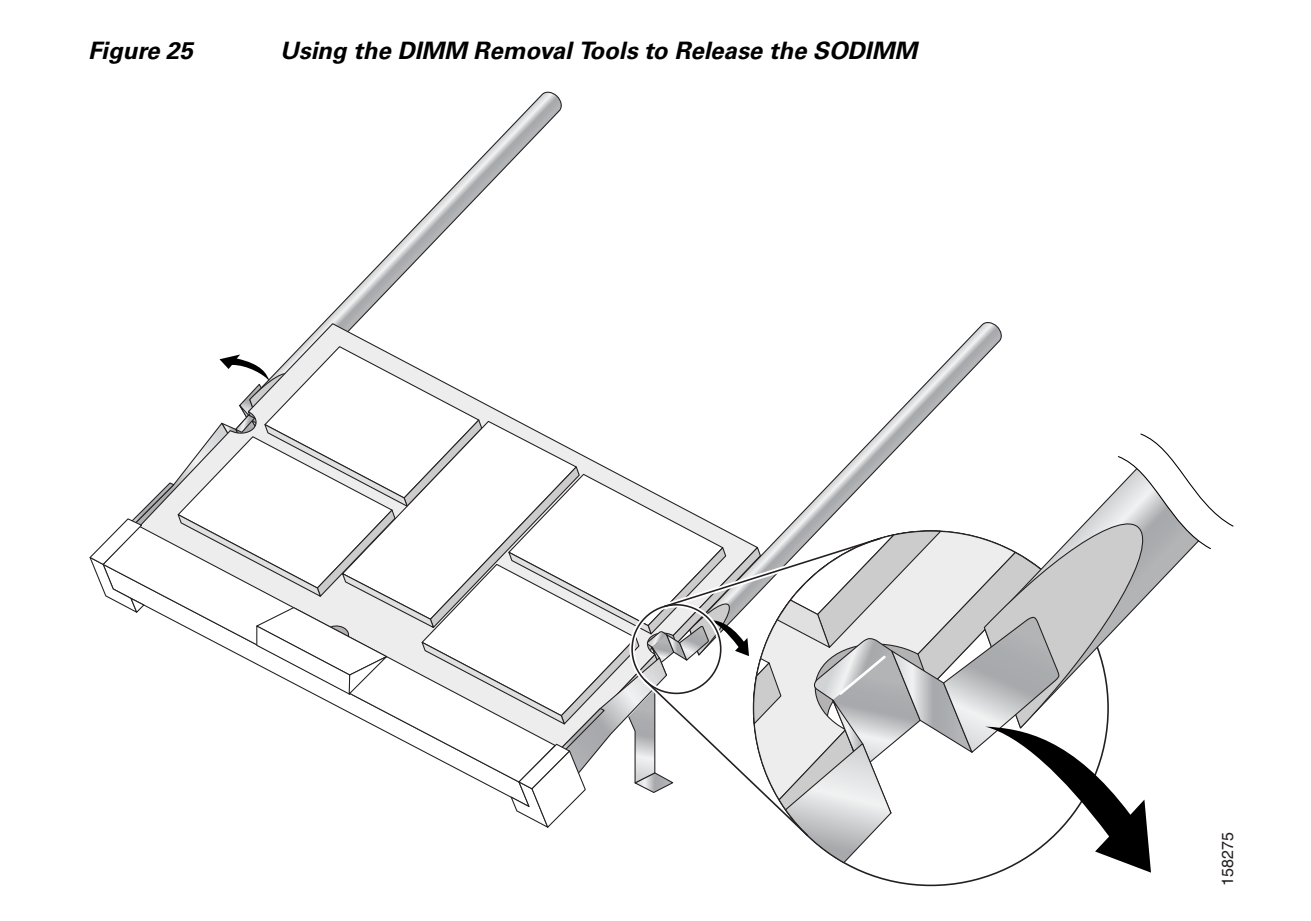

1. DIMM removal tools can be ordered from Cisco (Product ID: MEM-ISE-ATM-TOOL). There is no cost for this tool.

**Step 6** As the SODIMM is released, it positions itself at a 45-degree angle (Figure 26a). Gently pull out the SODIMM module from the socket. Continue to keep the module at a 45-degree angle until it is completely removed from the socket guides (Figure 26b).

<u>A</u> Caution

Touch the edges of the SODIMM only. Do not touch the integrated circuit devices on the SODIMM, the metal traces, or fingers, along the edge of the SODIMM, or the pins in the SODIMM socket.

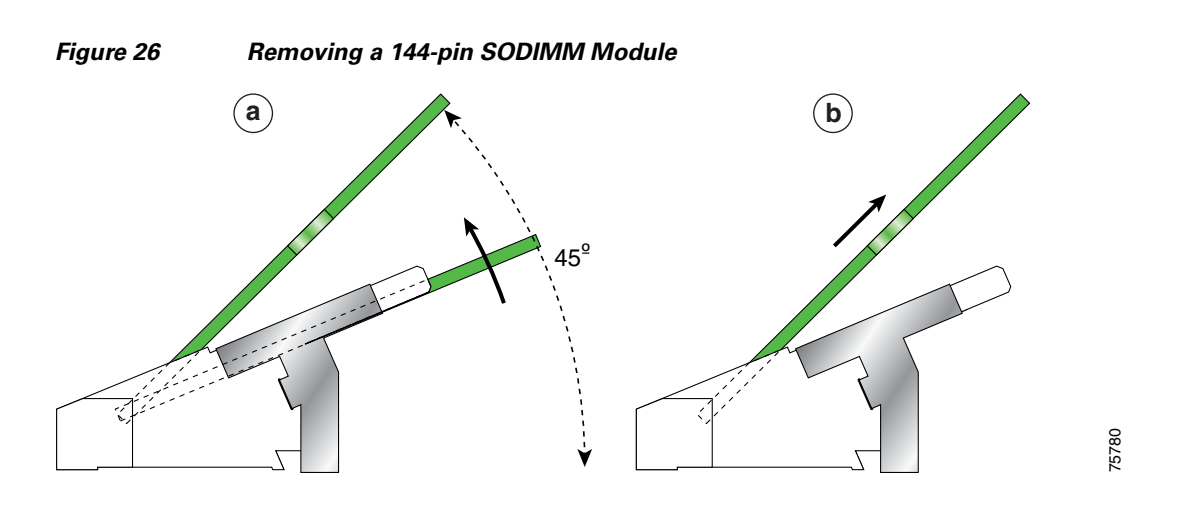

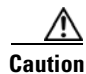

On 4-port OC-3c/STM-1 ISE and 4-port OC-12c/STM-4c ISE line cards, take care that when you remove the SODIMM module in the SODIMM1 memory socket, it does not touch the SODIMM module installed in SODIMM0 memory socket (Figure 27).

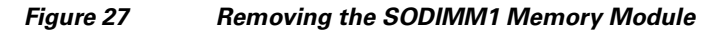

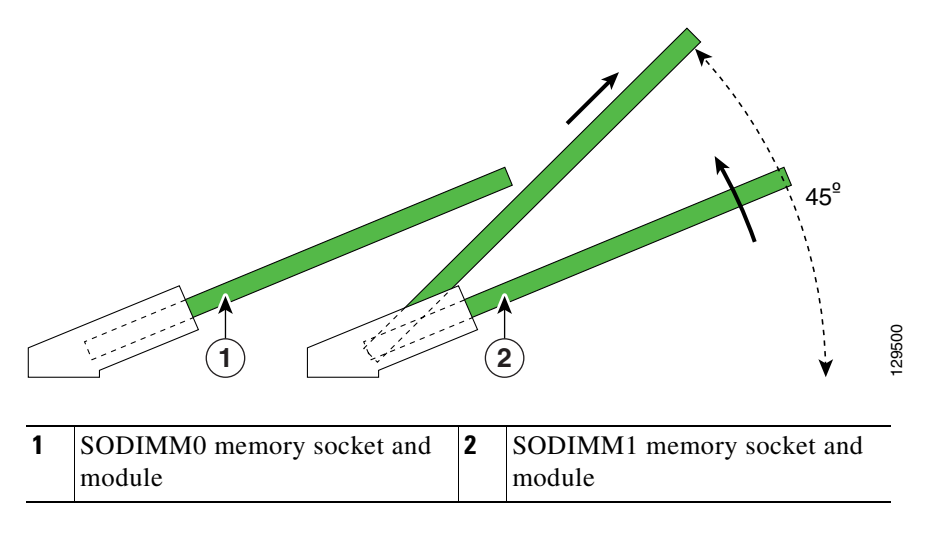

**Step 7** Immediately place the SODIMM in an antistatic bag to protect it from ESD damage.

#### Installing a SODIMM

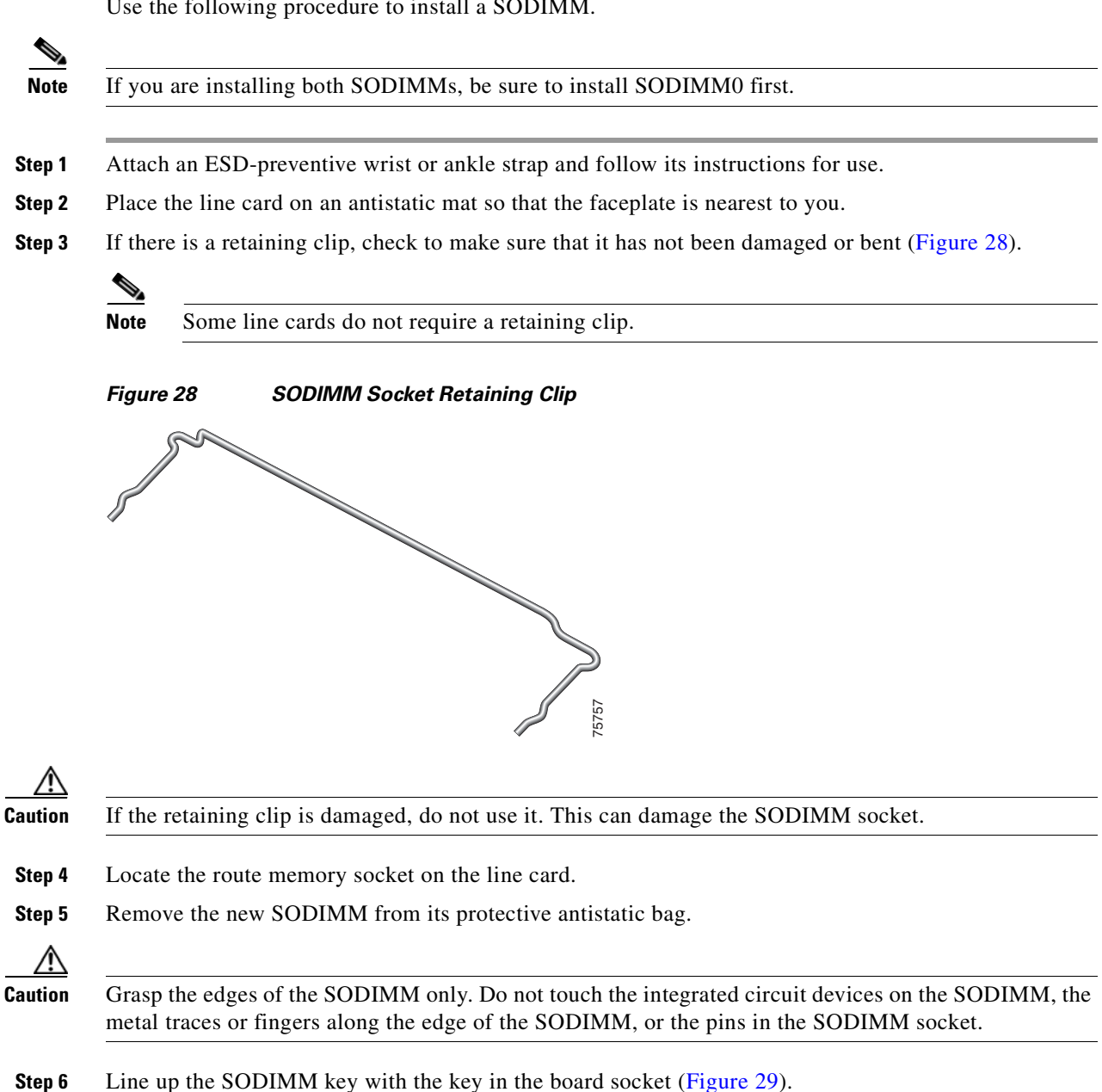

Use the following procedure to install a SODIMM.

Γ

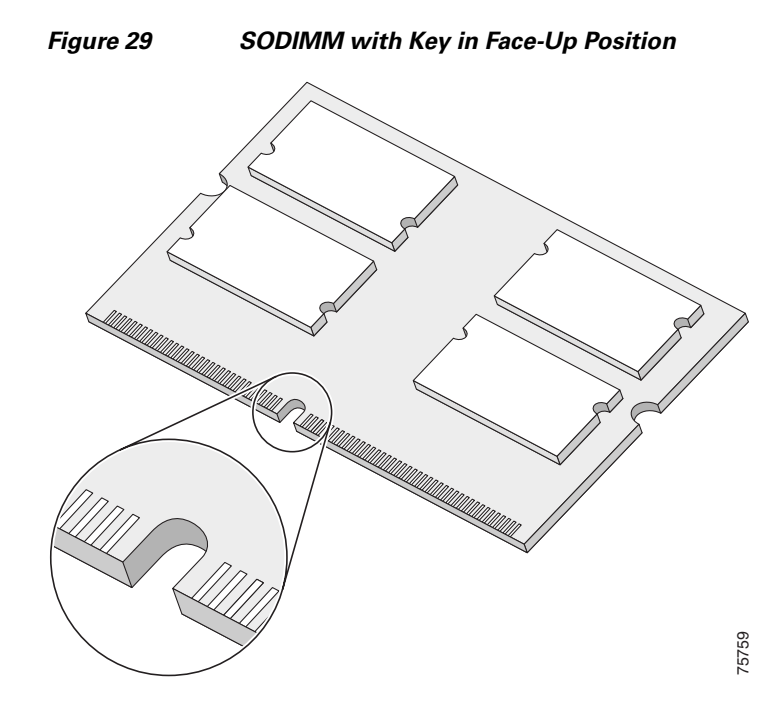

**Step 7** The SODIMM must be aligned at a 45-degree angle (Figure 30a).

Note

When the key is in the face-up position, the metal traces on the left side of the key measure 0.9 inch (23.20 mm). The metal traces on the right side of the key measure 1.29 inches (32.80 mm). The SODIMM cannot be inserted until the keys are lined up properly.

**Step 8** Place both thumbs at the end of the socket and use your index fingers to guide the module into the socket until it is fully seated.

Caution

On 4-port OC-3c/STM-1 ISE and 4-port OC-12c/STM-4c ISE line cards, make sure that the SODIMM1 module does not touch the installed module in SODIMM0.

Be sure your index fingers are located on the outer corners of the SODIMM to maintain even pressure when the module is being seated in the socket.

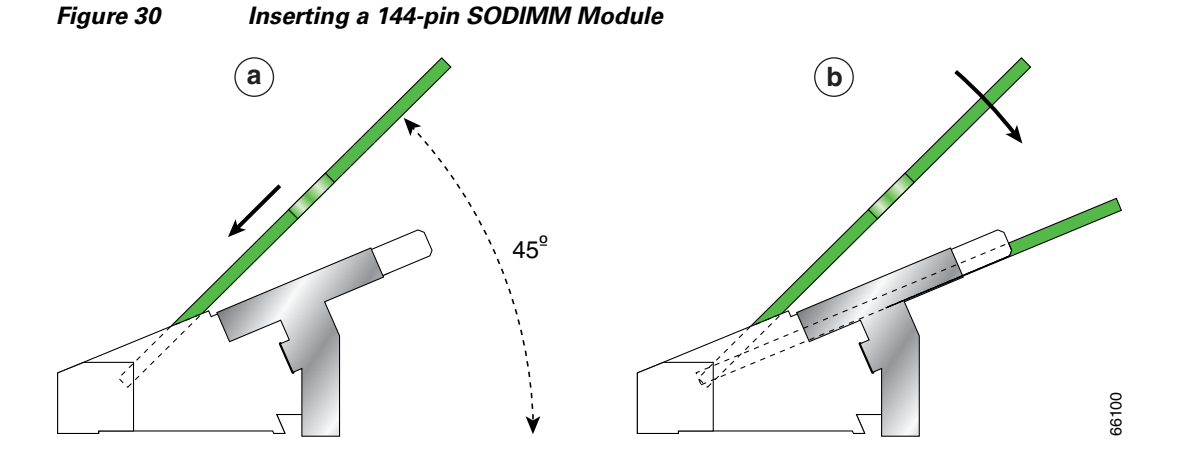

**Step 9** Gently press down the SODIMM using your index fingers, distributing even pressure across the module until it locks into the tabs (Figure 30b).

| Excessive pressure can damage a SODIMM socket.                                                                                                    |
|----------------------------------------------------------------------------------------------------|
| Verify that the release levers are flush against the side of the socket. If they are not, the SODIMM might not be seated properly.                   |
| If the module appears misaligned, carefully remove it and reseat it, ensuring that the release lever is flush against the side of the SODIMM socket. |
| If there is a retaining clip, insert it by sliding the clip between the metal strain relief and the plastic latch                                    |

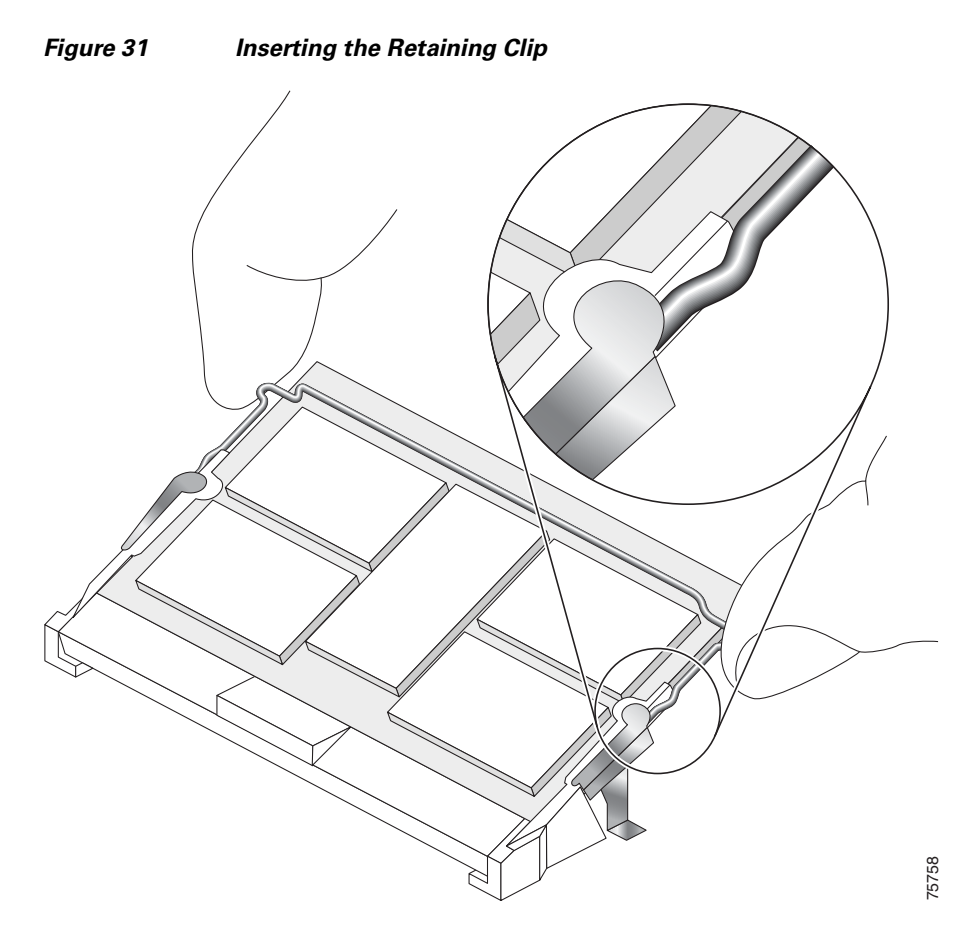

(Figure 31).

The clip is properly installed when the clip detente protrudes below the strain relief and plastic latch (Figure 32).

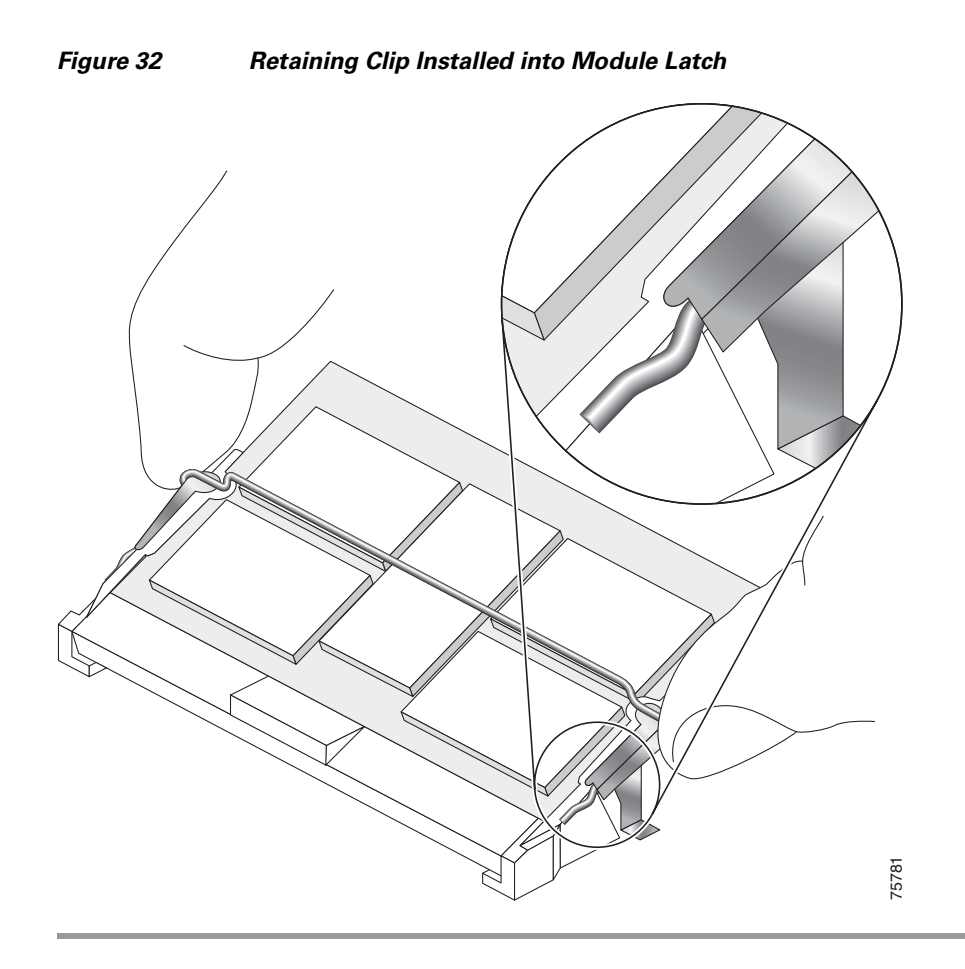

## Checking the Installation of Line Card Memory

After you install line card memory and reinstall the line card in the router, the router reinitializes the line card and detects the memory change as part of the reinitialization cycle. The time required for the router to initialize can vary with different router configurations and memory configurations.

If the line card does not reinitialize properly after you upgrade memory, or if the console terminal displays a checksum or memory error, verify that you installed the correct DIMMs and that they are installed correctly on the line card.

To check the installation of line card memory, follow these steps:

- **Step 1** Check the packet memory DIMMs to verify that both DIMMs are the same type, size, and speed. DIMMs must operate at 60 ns or faster. The speed of the DIMM is printed along one of its edges.
- **Step 2** Check the alignment of the DIMMs by looking at them across the horizontal plane of the card. The DIMMs should be aligned at the same angle and be fully inserted into their respective sockets. If a DIMM is not correctly aligned, remove it and reinsert it.
- **Step 3** Reinstall the line card and perform another installation check.

If the router fails to restart properly after several attempts and you are unable to resolve the problem, access Cisco.com or contact your Cisco service representative for assistance. Before calling, however, make note of any console error messages, unusual LED states, or other router indications or behaviors that might help to resolve the problem.

## **Regulatory, Compliance, and Safety Information**

This section includes regulatory, compliance, and safety information in the following sections:

- Translated Safety Warnings and Agency Approvals
- Electromagnetic Compatibility Regulatory Statements

## **Translated Safety Warnings and Agency Approvals**

The complete list of translated safety warnings and agency approvals is available in the *Regulatory Compliance and Safety Information for Cisco 12000 Series Routers* publication (Document Number 78-4347-xx).

### **Electromagnetic Compatibility Regulatory Statements**

#### **FCC Class A Compliance**

This equipment has been tested and found to comply with the limits for a Class A digital device, pursuant to part 15 of the FCC rules. These limits are designed to provide reasonable protection against harmful interference when the equipment is operated in a commercial environment. This equipment generates, uses, and can radiate radio-frequency energy and, if not installed and used in accordance with the instruction manual, may cause harmful interference to radio communications. Operation of this equipment in a residential area is likely to cause harmful interference, in which case users will be required to correct the interference at their own expense.

Modifying the equipment without Cisco's authorization may result in the equipment no longer complying with FCC requirements for Class A digital devices. In that event, your right to use the equipment may be limited by FCC regulation and you may be required to correct any interference to radio or television communication at your own expense.

You can determine whether your equipment is causing interference by turning it off. If the interference stops, it was probably caused by the Cisco equipment or one of its peripheral devices. If the equipment causes interference to radio or television reception, try to correct the interference by using one or more of the following measures:

- Turn the television or radio antenna until the interference stops.
- Move the equipment to one side or the other of the television or radio.
- Move the equipment farther away from the television or radio.
- Plug the equipment into an outlet that is on a different circuit from the television or radio. (That is, make certain the equipment and the television or radio are on circuits controlled by different circuit breakers or fuses.)

#### CISPR 22

This apparatus complies with CISPR 22/EN55022 Class B radiated and conducted emissions requirements.

#### Canada

#### **English Statement of Compliance**

This class A digital apparatus complies with Canadian ICES-003.

#### **French Statement of Compliance**

Cet appareil numérique de la classe A est conforme à la norme NMB-003 du Canada.

#### Europe—EU

This apparatus complies with EN55022 Class B and EN55024 standards when used as ITE/TTE equipment, and EN300386 for Telecommunications Network Equipment (TNE) in both installation environments, telecommunication centers and other indoor locations.

#### VCCI Class A Notice for Japan

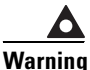

g This is a Class A product based on the standard of the Voluntary Control Council for Interference by Information Technology Equipment (VCCI). If this equipment is used in a domestic environment, radio disturbance may arise. When such trouble occurs, the user may be required to take corrective actions. Statement 191

警告 これは、情報処理装置等電波障害自主規制協議会(VCCI)の規定に基づく クラスA装置です。この装置を家庭環境で使用すると、電波妨害を引き起こ すことがあります。この場合には、使用者が適切な対策を取るように要求 されることがあります。

### **Class A Notice for Hungary**

| Δ        |                                                                                                    |
|----------|----------------------------------------------------------------------------------------------------|
| Warning  | This equipment is a class A product and should be used and installed properly according to the Hungarian EMC Class A requirements (MSZEN55022). Class A equipment is designed for typical commercial establishments for which special conditions of installation and protection distance are used. Statement 256                                                                                                    |
| Figyelem | Figyelmeztetés a felhasználói kézikönyv számára: Ez a berendezés "A"<br>osztályú termék, felhasználására és üzembe helyezésére a magyar EMC<br>"A" osztályú követelményeknek (MSZ EN 55022) megfeleloen kerülhet<br>sor, illetve ezen "A" osztályú berendezések csak megfelelo kereskedelmi<br>forrásból származhatnak, amelyek biztosítják a megfelelo speciális<br>üzembe helyezési körülményeket és biztonságos üzemelési távolságok<br>alkalmazását. |

### **Class A Notice for Taiwan and Other Traditional Chinese Markets**

This is a Class A Information Product, when used in residential environment, it may cause radio frequency interference, under such circumstances, the user may be requested to take appropriate countermeasures. Statement 257

警告 這是甲類資訊產品,在居住環境中使用時,可能會造成射頻干擾, 在這種情況下,使用者會被要求採取某些適當的對策。

### **Class A Notice for Korea**

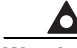

Warning This is a Class A Device and is registered for EMC requirements for industrial use. The seller or buyer should be aware of this. If this type was sold or purchased by mistake, it should be replaced with a residential-use type. Statement 294

주의 A급 기기 이 기기는 업무용으로 전자파 적합 등록을 한 기기이 오니 판매자 또는 사용자는 이 점을 주의하시기 바라며 만약 잘못 판매 또는 구입하였을 때에는 가정용으로 교환하시기 바랍니다.

## **Obtaining Documentation**

For information on obtaining documentation and support, providing documentation feedback, security guidelines, and recommended aliases and general Cisco documents, see the monthly *What's New in Cisco Product Documentation*. After the list of new and revised Cisco technical documentation, click the links beginning with Obtaining Documentation in the table of contents at:

http://www.cisco.com/en/US/docs/general/whatsnew/whatsnew.html

CCVP, the Cisco Logo, and the Cisco Square Bridge logo are trademarks of Cisco Systems, Inc.; Changing the Way We Work, Live, Play, and Learn is a service mark of Cisco Systems, Inc.; and Access Registrar, Aironet, BPX, Catalyst, CCDA, CCDP, CCIE, CCIP, CCNA, CCNP, CCSP, Cisco, the Cisco Certified Internetwork Expert logo, Cisco IOS, Cisco Press, Cisco Systems, Cisco Systems Capital, the Cisco Systems logo, Cisco Unity, Enterprise/Solver, EtherChannel, EtherFast, EtherSwitch, Fast Step, Follow Me Browsing, FormShare, GigaDrive, GigaStack, HomeLink, Internet Quotient, IOS, iPhone, IP/TV, iQ Expertise, the iQ logo, iQ Net Readiness Scorecard, iQuick Study, LightStream, Linksys, MeetingPlace, MGX, Networking Academy, Network Registrar, *Packet*, PIX, ProConnect, RateMUX, ScriptShare, SlideCast, SMARTnet, StackWise, The Fastest Way to Increase Your Internet Quotient, and TransPath are registered trademarks of Cisco Systems, Inc. and/or its affiliates in the United States and certain other countries.

All other trademarks mentioned in this document or Website are the property of their respective owners. The use of the word partner does not imply a partnership relationship between Cisco and any other company. (0612R)

Any Internet Protocol (IP) addresses used in this document are not intended to be actual addresses. Any examples, command display output, and figures included in the document are shown for illustrative purposes only. Any use of actual IP addresses in illustrative content is unintentional and coincidental.

© 2007 Cisco Systems, Inc. All rights reserved.